SERVIZIO SANITARIO REGIONALE EMILIA-ROMAGNA Azienda Ospedaliero - Universitaria di Bologna IRCCS Istituto di Ricovero e Cura a Carattere Sc POLICLINICO DI **SANT'ORSOLA** 

Policlinico di SANT'ORSOLA

# ZIMBRA

WebMail

Servizio ICT - Assistenza Informatica Gruppo GPI 25/10/2021

# Sommario

| 1                          | F   | Premessa                                    |                                             |      |  |  |
|----------------------------|-----|---------------------------------------------|---------------------------------------------|------|--|--|
| 2                          | A   | Accesso                                     |                                             |      |  |  |
| 3                          | (   | Gestione della visualizzazione e del layout |                                             |      |  |  |
| 4                          | ٦   | (Classificazione messaggi)                  | 7                                           |      |  |  |
|                            | 4.1 |                                             | Creazione di nuove definizioni di tag       | 7    |  |  |
|                            | 4.2 |                                             | Ricerca per tag                             | 8    |  |  |
| 5 Cartelle e Filtri e-mail |     |                                             | telle e Filtri e-mail                       | 9    |  |  |
|                            | 5.1 |                                             | Creazione Cartelle                          | 9    |  |  |
|                            | 5.2 |                                             | Spostamento in una cartella                 | . 10 |  |  |
|                            | 5.3 |                                             | Creazione Filtri                            | . 11 |  |  |
| 6                          | (   | Com                                         | nposizione nuovo messaggio                  | . 13 |  |  |
|                            | 6.1 |                                             | Destinatari visibili (Cc) e nascosti (CCn)  | . 13 |  |  |
|                            | 6.2 |                                             | Allegati                                    | . 14 |  |  |
|                            | 6.3 |                                             | Identità di posta                           | . 15 |  |  |
|                            | 6.4 |                                             | Firma                                       | . 15 |  |  |
|                            | e   | 5.4.1                                       | 1 Creazione firma                           | . 15 |  |  |
|                            | e   | 5.4.2                                       | 2 Inserimento firma                         | . 16 |  |  |
|                            | 6.5 |                                             | Modelli (Templates)                         | . 17 |  |  |
|                            | e   | 5.5.1                                       | 1 Impostazione percorso cartella Modelli    | . 17 |  |  |
|                            | e   | 5.5.2                                       | 2 Creazione del Modello                     | . 19 |  |  |
|                            | e   | 5.5.3                                       | 3 Utilizzo del modello                      | . 20 |  |  |
| 7                          | E   | E-Ma                                        | 1ail Spam                                   | . 21 |  |  |
| 8                          | F   | Rubr                                        | prica / Contatti                            | . 22 |  |  |
|                            | 8.1 |                                             | Creazione Rubrica                           | . 22 |  |  |
|                            | 8.2 |                                             | Creazione contatti                          | . 23 |  |  |
|                            | 8.3 |                                             | Creazione gruppo di Contatti (Mailing List) | . 24 |  |  |
|                            | 8.4 |                                             | Condivisione Gruppo Contatti                | . 26 |  |  |
| 9                          | A   | Ager                                        | nda                                         | . 29 |  |  |
|                            | 9.1 |                                             | Creazione Agenda                            | . 29 |  |  |
|                            | 9.2 |                                             | Creazione Appuntamento                      | . 29 |  |  |
|                            | 9.3 |                                             | Condivisione Agenda                         | . 32 |  |  |
| 1                          | 0   | Μ                                           | Aessaggio di assenza                        | . 33 |  |  |
| 1                          | 1   | lso                                         | scrizione alle categorie della Mail a Tutti | . 34 |  |  |
| 12 Informazioni Utili      |     |                                             |                                             |      |  |  |
|                            | 12. | 1                                           | Salvataggio e-mail con Zimbra               | . 35 |  |  |

SERVIZIO SANITARIO REGIONALE EMILIA-ROMAGNA Asienda Ospodaliero - Universitaria di Bologna IRCCS Istiluto di Ricorero e Gura a Carattere Scientific SERVIZIO SANITARIO REGIONALE EMILIA-ROMAGNA Azienda Ospedaliero- Univentaria di Bologna IRCCS Istituto di Ricovero e Qura a Carattere Scientifico

# POLICLINICO DI **SANT'ORSOLA**

| 12.2 | Cartella Cestino                          | 37 |
|------|-------------------------------------------|----|
| 12.3 | Ricezione/Lettura Posta Certificata (PEC) | 37 |

## 1 Premessa

La posta ospedaliera viene gestita attraverso la piattaforma ZIMBRA che include funzionalità e-mail complete, contatti, calendario, condivisione file, gestione delle attività.

L'accesso alle caselle e-mail dell'Azienda Ospedaliero-Universitaria di Bologna è da effettuarsi, in via prioritaria, mediante browser con la modalità chiamata **WEBMAIL**.

Tale modalità permette l'accesso alla propria casella di posta elettronica e alle funzionalità evolute (calendari, attività, condivisione) da qualsiasi PC, anche personale e fuori dalla rete Aziendale.

Non richiedendo l'installazione di alcun software aggiuntivo sul PC (Microsoft Outlook, Mozilla Thunderbird, Mail, ecc.), la Webmail è la modalità di lavoro più opportuna ed è scelta obbligata nei casi in cui le persone condividano una o più postazioni di lavoro.

Nel presente documento vengono descritte alcune delle principali funzionalità del sistema.

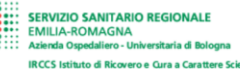

## 2 Accesso

Aprire il browser ed accedere alla pagina:

https://zimbramail.aosp.bo.it (fig. 1)

| Username<br>nome.cognome |   |                                              |                                                                                                    | 1 14 1 1 1  |
|--------------------------|---|----------------------------------------------|----------------------------------------------------------------------------------------------------|-------------|
| Password                 | _ | Policli                                      | nico S.Orso                                                                                                    | ola-Malpigh |
| •••••                    | 0 | ERVIZI<br>EMILIA-<br>Azienda C<br>IRCCS Isti | O SANITARIO REGIONALE<br>ROMAGNA<br>Dspedaliero - Universitaria di Bologna<br>ituto di Ricovero e Cura a Carattere Scient |             |
| 10050                    |   |                                              |                                                                                                    |             |

fig. 1

inserire i propri: "nome.cognome" e "password"

# 3 Gestione della visualizzazione e del layout

Dalla pagina iniziale, attraverso il tasto "Visualizza" (fig. 2)

🖂 Visualizza 🔻

#### fig. 2

è possibile personalizzare l'interfaccia di visualizzazione della posta.

Le opzioni disponibili (fig. 3):

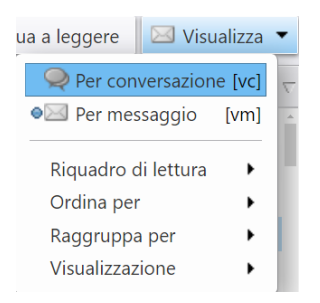

#### fig. 3

Di seguito l'esempio di visualizzazione del "**Riquadro di lettura**" che è possibile mantenere in basso (default) (fig. 4), a destra (fig. 5), disattivato (fig. 6).

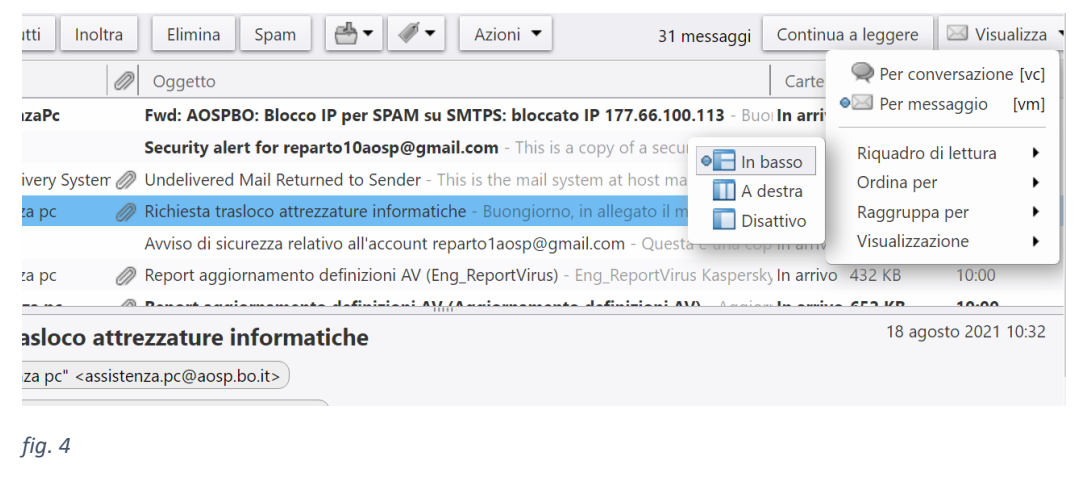

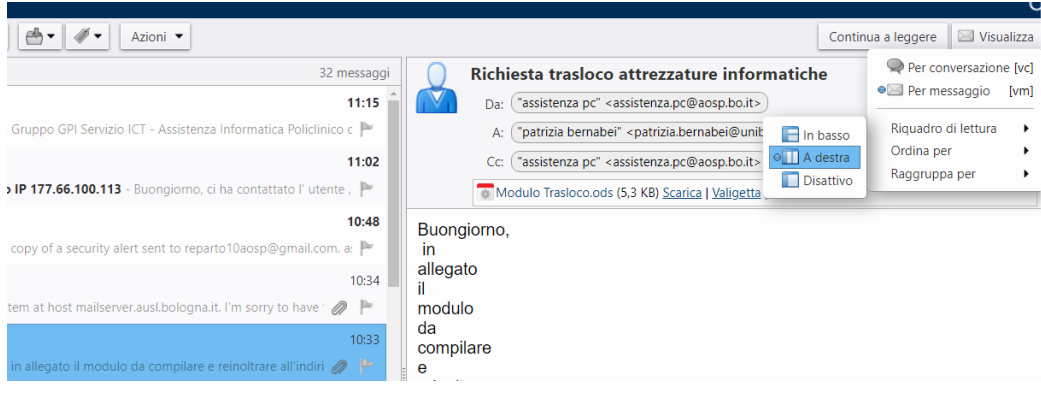

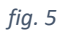

33 messaggi Continua a leggere 🖂 Visualizza 👻

|                                                                                                    |                             |                       | C       |
|----------------------------------------------------------------------------------------------------|-----------------------------|-----------------------|---------|
| Azioni 🔻 32 mes                                                                                                    | saggi Continu               | ua a leggere 🛛 🖂 Visu | ualizza |
|                                                                                                    | Cartel                      | Per conversazior      | ne [vc] |
| cal Manager   Gruppo GPI Servizio ICT - Assistenza Informatica Policlinico di Sant'Orsola IRCCS Padiglione 17, 3°  | In arriv                    | Per messaggio         | [vm]    |
| TPS: bloccato IP 177.66.100.113 - Buongiorno, ci ha contattato l' utente , abbiamo resettato la psw e e sblocca    |                             | Riquadro di lettura   | •       |
| om - This is a copy of a security alert sent to reparto10aosp@gmail.com. assistenza.pc@aosp.bo.it is the recover   | Δ destra                    | Ordina per            | +       |
| s the mail system at host mailserver.ausl.bologna.it. I'm sorry to have to inform you that your message could not  | Disattivo                   | Raggruppa per         | +       |
| ·Buongiorno, in allegato il modulo da compilare e reinoltrare all'indirizzo [ mailto:dirgpi@aosp.bo.it   dirgpi@ao | Cibatare                    | Visualizzazione       | +       |
| olaosn@gmail.com - Questa è una copia di un avviso di sicurezza inviato all'indirizzo reparto1aosn@gmail.com av    | ssistenza <b>In arriv</b> e | 0 14 KB 10.09         |         |

#### fig. 6

Analogamente è possibile personalizzare la visualizzazione ordinando o raggruppando a seconda dell'esigenza per specifica opzione.

SERVIZIO SANITARIO RE EMILIA-ROMAGNA Azienda Ospedaliero - Universi IRCCS Istituto di Bicquero e O

<u>Attenzione</u>, selezionando la visualizzazione "Riquadro di lettura" "In basso", è possibile scegliere le informazioni da visualizzare in elenco (fig. 7)

Rispondi Rispondi a tutti Inoltra Elimina Spam 📥 🗸 🛷 Azioni 🔻

#### fig. 7

deselezionando le opzioni dell'area "Visualizzazione" le relative colonne vengono nascoste (fig. 8).

| 3 messaggi                  | Continua                                | a leggere  | 🖂 Visu     | ializza |
|-----------------------------|-----------------------------------------|------------|------------|---------|
|                             | Carte                                   | Per cor    | nversazion | e [vc]  |
|                             | In arri                                 | 🔊 🖂 Per me | ssaggio    | [vm]    |
|                             | In arri                                 | Riquadro   | di lettura | •       |
| Technical Ma                | a In arri                               | Ordina pe  | er         | •       |
|                             | In arri                                 | Raggrupp   | a per      | •       |
| ✓ Contrass                  | segno                                   | Visualizza | zione      | •       |
| ✓ Priorità                  | 0                                       | 13 KB      | 10:33      |         |
| 🖌 🖌 Tag                     | 0                                       | 14 KB      | 10:09      |         |
| ✓ Tutti/No                  | n letti o                               | 432 KB     | 10:00      |         |
| 🖌 🖌 Stato                   | 10                                      | 652 KB     | 10:00      |         |
| 🗸 Da                        | 10                                      | 5 KB       | 9:56       |         |
| ✓ Allegato                  | 0                                       | 14 KB      | 8:46       |         |
| ✓ Oggetto                   | 0                                       | 9 KB       | 8:31       |         |
| ✓ Cartella                  | 0                                       | 9 KB       | 7:07       |         |
| <ul> <li>Dimensi</li> </ul> | oni ,o                                  | 7 KB       | 17 ago     |         |
| ✓ Ricevuto                  | , , , , , , , , , , , , , , , , , , , , | 7 KB       | 17 ag      |         |

fig. 8

# 4 Tag (Classificazione messaggi)

I tag possono essere considerati un sistema di classificazione personale di messaggi e-mail, contatti, impegni e appuntamenti e rappresentano uno strumento per facilitarne la ricerca. È possibile, ad esempio, assegnare tag sulla base dei corrispondenti, della priorità o dell'argomento. I messaggi e-mail con tag possono essere posizionati in cartelle diverse. Se si esegue la ricerca di un tag, vengono visualizzati tutti i messaggi che lo contengono, indipendentemente dalla cartella di appartenenza.

III IA-ROMAGNA

## 4.1 Creazione di nuove definizioni di tag

Nella sezione "Email" click col destro sulla voce "Tag" presente in fondo alla barra di sinistra e su "Nuovo tag" (fig. 9)

Viene aperta la pop "**Crea nuovo Tag**" (fig. 10) nella quale inseriremo il nome - non può contenere i caratteri ": " (due punti), "/" (barra), o """ (virgolette doppie) - ed il colore che gli si vuole assegnare:

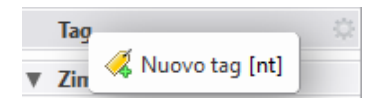

fig. 9

Crea nuovo tag Nome tag: ProvaTag ✓ Arancio ▼ ✓ Blu ✓ Ciano ✓ Verde ✓ Viola ✓ Kosso ✓ Giallo ✓ Rosa ✓ Grigio ✓ Arancio Più colori...

#### fig. 10

Confermandone la creazione con il tasto "**OK**", il tag verrà visualizzato nella barra di sinistra (fig. 11):

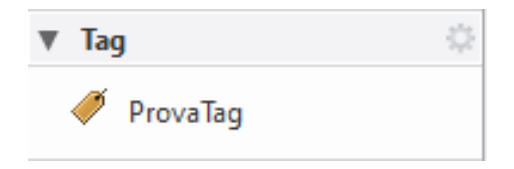

fig. 11

Può essere applicato a qualsiasi messaggio e-mail o contatto semplicemente trascinandolo sull'oggetto (fig. 12):

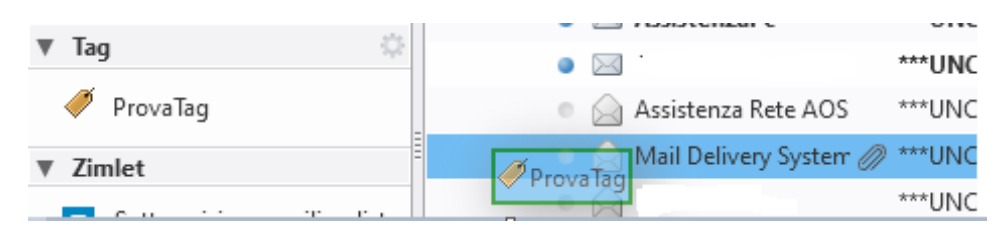

fig. 12

o, selezionando con il tasto destro del mouse un elemento nella vista elenco, scegliendo "Applica tag alla conversazione" (fig.13):

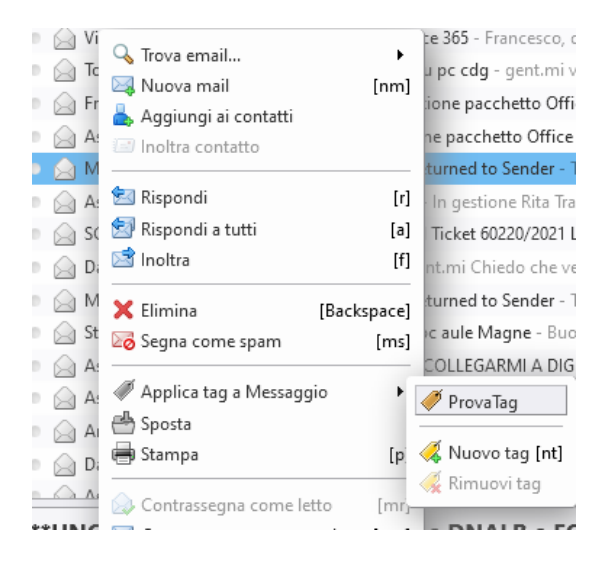

fig. 13

## 4.2 Ricerca per tag

Nella sezione "Email" mediante clic sullo specifico "Tag" creato viene aperta la finestra dei risultati (fig. 14):

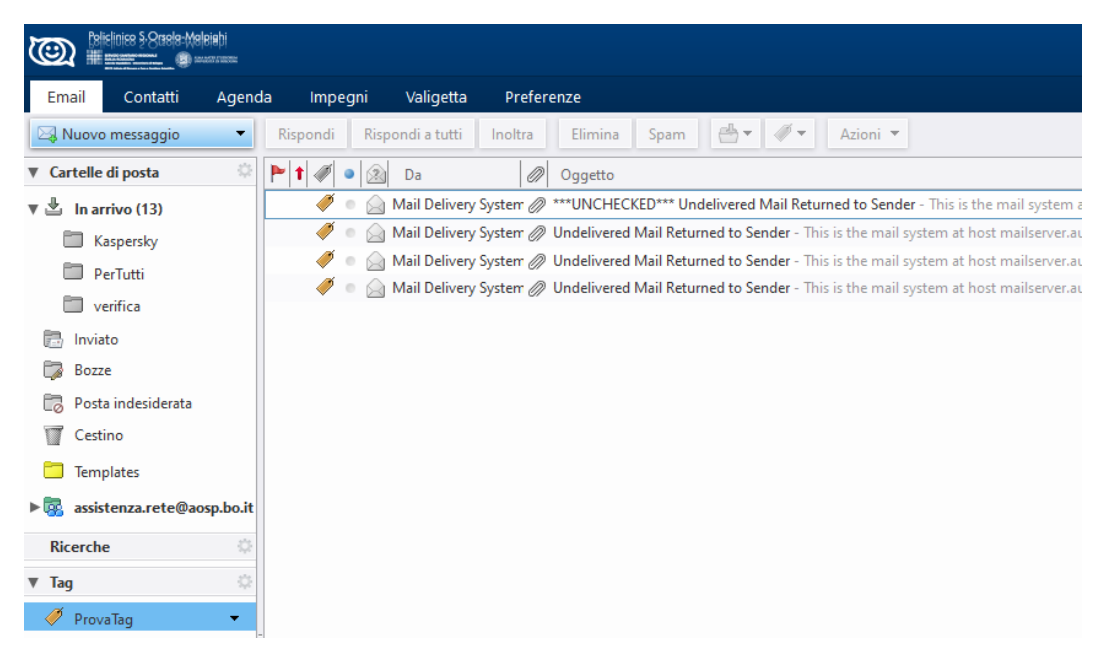

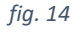

# 5 Cartelle e Filtri e-mail

Nel caso in cui si voglia raggruppare i messaggi inviati e ricevuti, può essere opportuno creare una struttura di cartelle e sottocartelle e spostarvi i messaggi manualmente o, laddove possibile e opportuno, automaticamente mediante l'applicazione di specifici filtri.

## 5.1 Creazione Cartelle

In "Email/Cartelle di posta" (fig. 15)

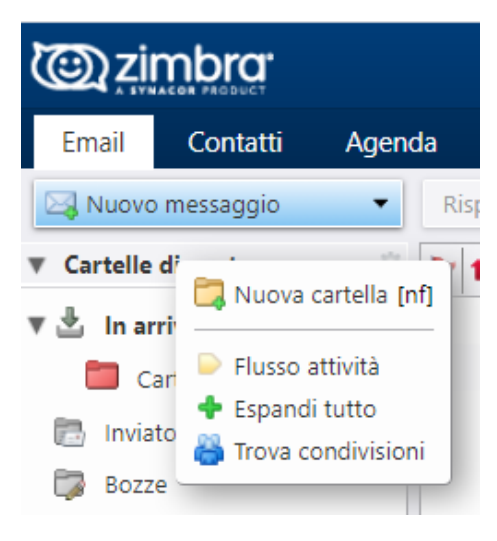

#### fig. 15

Selezionare "Nuova cartella" (fig. 15), indicare il "Nome:" che verrà associato alla cartella (es.: PerTutti) e scegliere a che livello deve essere creata. In questo caso nel gruppo "In arrivo" (fig. 16)

#### fig. 16

dopo l'invio su "OK" la cartella viene definita (fig. 17)

| Email       | Contatti  | Agend | a Impeg  | J |  |  |  |
|-------------|-----------|-------|----------|---|--|--|--|
| 🖂 Nuovo     | messaggio | •     | Rispondi |   |  |  |  |
| ▼ Cartelle  | di posta  | 0     | ► t 🖉 •  |   |  |  |  |
| 🔻 🗄 🛛 In ar |           |       |          |   |  |  |  |
| E Pe        |           |       |          |   |  |  |  |
| 📄 Invia     | to        |       |          |   |  |  |  |

fig. 17

## 5.2 Spostamento in una cartella

Per posizionare un messaggio in una specifica cartella, per prima cosa selezionarlo (fig. 18):

| Baliclinics & Staske-Meleiahi |                                                                                                    |
|-------------------------------|----------------------------------------------------------------------------------------------------|
| Email Contatti Agend          | da Impegni Preferenze                                                                                                    |
| 🖂 Nuovo messaggio 🔹           | Rispondi a tutti Inoltra Elimina Spam 🗁 🛷 Azioni                                                                                                    |
| ▼ Cartelle di posta 🌼         | Ordinamento per: Data $ abla$                                                                                                    |
| 🔻 🗄 🛛 In arrivo               | Informazione per tutti                                                                                                    |
| Kaspersky                     | 🖾 Viabilità Padiglione 1 Palagi - Consegna nuova TAC - Si informa che la mattina di mercoledì 8 settembre 2021 dalle ore 8.30 in poi avverrà la consegna della nuova TAC al Padigl |
| 🛅 PerTutti (1) 🛛 🔻            | Informazione per tutti                                                                                                    |
| 🔲 verifica                    | Aggiornamento mail per abbonamenti TPER - Si ricorda a tutti i dipendenti interessati all'abbonamento annuale "Tper-Mi muovo", che durante le giornate segnalate - dal 21 sett     |
| 🛅 Inviato                     | Informazione per tutti                                                                                                    |
| fig. 18                       |                                                                                                    |

quindi trascinarlo nella cartella corrispondente, nell'esempio "verifica" (fig. 19; fig. 20):

|                     | ela:Waleiehi<br>Bianananana    |                                                                                                    |
|---------------------|--------------------------------|----------------------------------------------------------------------------------------------------|
| Email Conta         | tti Agenc                      | la Impegni Preferenze                                                                                                    |
| 🖂 Nuovo messaggio   |                                | Rispondi a tutti Inoltra Elimina Spam 🖆 🖋 Azioni                                                                                                    |
| ▼ Cartelle di posta | ¢                              | Ordinamento per: Data 🔽                                                                                                    |
| 🔻 🗄 🛛 In arrivo     |                                | Informazione per tutti                                                                                                    |
| 🛅 Kaspersky         |                                | 🖂 Viabilità Padiglione 1 Palagi - Consegna nuova TAC - Si informa che la mattina di mercoledì 8 settembre 2021 dalle ore 8.30 in poi avverrà la con |
| 🛛 🛅 🛛 PerTutti (1   | ) 🔻                            | <ul> <li>Informazione per tutti</li> </ul>                                                                                                    |
| 🗂 verifica          |                                | 📄 🚊 Aggiornamento mail per abbonamenti TPER - Si ricorda a tutti i dipendenti interessati all'abbonamento annuale "Tper-Mi muovo", che durante      |
| 📑 Inviato           | <ul> <li>Informazio</li> </ul> | ne per tutti<br>azione per tutti                                                                                                    |

fig. 19

la mail viene spostata nella "nuova" cartella"

| Caliclinics §-Stacks-Maleiahi |                                                                                                    |
|-------------------------------|----------------------------------------------------------------------------------------------------|
| Email Contatti Ageno          | la Impegni Preferenze                                                                                                    |
| 🖂 Nuovo messaggio 🔹           | Rispondi a tutti Inoltra Elimina Spam 🗁 🛷 Azioni                                                                                                    |
| ▼ Cartelle di posta 🌼         | Ordinamento per: Data 🔽                                                                                                    |
| 🔻 🗄 In arrivo                 | Informazione per tutti                                                                                                    |
| Kaspersky                     | 🍙 Aggiornamento mail per abbonamenti TPER - Si ricorda a tutti i dipendenti interessati all'abbonamento annuale "Tper-Mi muovo", che durante le giornate s |
| PerTutti (1)                  |                                                                                                    |
| 🛅 verifica 🛛 👻                |                                                                                                    |
| 69 A 4 4                      |                                                                                                    |

fig. 20

## 5.3 Creazione Filtri

Per creare automatismi per lo spostamento automatico dei messaggi in una cartella sulla base di specifiche logiche di omogeneità (da uno specifico mittente, per tipologia di contenuto, di data, ecc.), procedere come di seguito descritto.

#### In "Preferenze/Filtri" (fig. 21)

| Con zimbra:            |                                                                          |  |  |  |  |  |  |
|------------------------|--------------------------------------------------------------------------|--|--|--|--|--|--|
| Email Contatti Agei    | nda Impegni Valigetta Preferenze                                         |  |  |  |  |  |  |
| Salva Annulla          | Annulla modifiche                                                        |  |  |  |  |  |  |
| • Preferenze           |                                                                          |  |  |  |  |  |  |
| 🎲 Generali             | Filtri flusso attività                                                   |  |  |  |  |  |  |
| 🚵 Account              | Impostazioni flusso attività È possibile impostare regole in modo che qu |  |  |  |  |  |  |
| 🖂 Email                |                                                                          |  |  |  |  |  |  |
| 🏆 Filtri               | Filtri messaggi in arrivo Filtri messaggi in uscita                      |  |  |  |  |  |  |
| 📝 Firme                | Crea filtro Modifica filtro Elimina filtro Esegui filtro                 |  |  |  |  |  |  |
| a Fuori ufficio        |                                                                          |  |  |  |  |  |  |
| 🂙 Indirizzi affidabili | Filtri attivi                                                            |  |  |  |  |  |  |

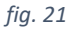

Con il clic su "**Crea filtro**" viene proposta la finestra (fig. 22) nella quale indicheremo un "**Nome filtro**" parlante che riconduca alla logica di selezione da attivare.

Dovrà essere indicata la condizione di attivazione della regola, nel nostro caso "**Da**" (mittente della mail), "**corrisponde esattamente**" deve essere l'indirizzo di posta completo del mittente indicato nella finestra specifica (fig. 22).

| Aggiungi filtro                                                    |            |
|--------------------------------------------------------------------|------------|
| Nome filtro: PerTutti                                              | Z Attivo   |
| Se vengono soddisfatte una o più delle 🔻 condizioni seguenti:      |            |
| Da     corrisponde esattamente     noreply@aosp.bo.it     tutte le | • • -      |
| Esegui le seguenti azioni:<br>Sposta nella cartella 👻 Sfoglia      | •-         |
| Non elaborare ulteriori filtri                                     | OK Annulla |

#### fig. 22

nella sezione "Esegui le seguenti azioni:" selezionare "Sposta nella cartella" e con "Sfoglia" indicare la cartella dove si vuole che la regola sposti le mail che verranno selezionate (nell'esempio specifico selezionare la cartella "PerTutti" creata precedentemente) (fig. 23).

SERVIZIO SANITARIO REGIONALE EMILIA-ROMAGNA Azienda Ospedaliero - Universitaria di Bologna IRCCS Istituto di Ricovero e Cura a Carattere Sci

| Seleziona cartella                                                                                                    |               |  |  |  |
|----------------------------------------------------------------------------------------------------|---------------|--|--|--|
| Digita nel boxino per filtrare l'elenco. Usa il tasto Tab  <br>passare da un campo all'altro. Usa i tasti freccia per sc<br>l'elenco. | per<br>orrere |  |  |  |
| PerTutti                                                                                                    |               |  |  |  |
| ▼ Cartelle di posta                                                                                                    | •             |  |  |  |
| 🔻 🛓 In arrivo                                                                                                    |               |  |  |  |
| DerTutti                                                                                                    |               |  |  |  |
| 🖪 Inviato                                                                                                    |               |  |  |  |
| Posta indesiderata                                                                                                    |               |  |  |  |
| Cestino Cestino                                                                                                    |               |  |  |  |
| Kaspersky                                                                                                    | •             |  |  |  |
| Nuovo OK Anr                                                                                                    | nulla         |  |  |  |

#### fig. 23

Confermando con "**OK**" il sistema visualizza il filtro appena creato e ne permette l'esecuzione immediata, senza attendere che la condizione si verifichi, attraverso il pulsante: "**Esegui filtro**" (fig. 24).

| <u>ت</u> |                    |        |                 |                   |                                                                                       |
|----------|--------------------|--------|-----------------|-------------------|---------------------------------------------------------------------------------------|
| Email    | Contatti           | Agenda | Impegni         | Valigetta         | Preferenze                                                                            |
| Salva    | Annulla            | An     | nulla modifiche |                   |                                                                                       |
| Prefer   | enze               |        |                 |                   |                                                                                       |
| 🎲 Ge     | nerali             |        | Filtri flusso a | ttività           |                                                                                       |
| 👌 Ac     | count              |        | Impostazion     | i flusso attività | È possibile impostare regole in modo che quando si ricevono messaggi meno importanti, |
| 🖂 Em     | nail               |        |                 |                   | -                                                                                     |
| 🕎 Fil    | tri                |        | Filtri messa    | ggi in arrivo     | Filtri messaggi in uscita                                                             |
| 🌛 Fir    | me                 |        | Crea filtro     | Modifica f        | iltro Elimina filtro Esegui filtro                                                    |
| 占 Fu     | ori ufficio        |        |                 |                   |                                                                                       |
| 🥑 Inc    | dirizzi affidabili |        | Filtri attivi   |                   |                                                                                       |
| 👗 Co     | ntatti             |        | PerTutti        |                   |                                                                                       |

#### fig. 24

I filtri possono anche essere utilizzati per assegnare automaticamente i Tag ai messaggi.

# 6 Composizione nuovo messaggio

Dalla sezione Email attraverso il tasto "Nuovo messaggio" (fig. 25)

•

🖂 Nuovo messaggio

fig. 25

in alto a sinistra, il sistema propone la finestra di composizione di una nuova mail (fig. 26).

| (@) zi     | mbra.        |                    |                                                                                                    |                |                         |                      |              |            |      |            |    |            |   |   |   |     |       |   |         |  |  | 🖂 🔻 Cerca |
|------------|--------------|--------------------|----------------------------------------------------------------------------------------------------|----------------|-------------------------|----------------------|--------------|------------|------|------------|----|------------|---|---|---|-----|-------|---|---------|--|--|-----------|
| Email      | Contatti     | Agenda             | Impegni                                                                                                    | Valigetta      | Pref                    | ferenze              | Compon       | i 🗵        |      |            |    |            |   |   |   |     |       |   |         |  |  |           |
| Invia      | Annulla      | Aodelli di email   | ▼ Salva in                                                                                                    | Bozze          | Op                      | zioni 🔻              |              |            |      |            |    |            |   |   |   |     |       |   |         |  |  |           |
| Da         | Account prin | ncipale (Zimbra    | <testzimbra@< th=""><th>aosp.bo.it&gt;)</th><th>•</th><th></th><th></th><th></th><th></th><th></th><th></th><th></th><th></th><th></th><th></th><th></th><th></th><th></th><th></th><th></th><th></th><th></th></testzimbra@<> | aosp.bo.it>)   | •                       |                      |              |            |      |            |    |            |   |   |   |     |       |   |         |  |  |           |
| A:         |              |                    |                                                                                                    |                |                         |                      |              |            |      |            |    |            |   |   |   |     |       |   |         |  |  |           |
| Cc:        |              |                    |                                                                                                    |                |                         |                      |              |            |      |            |    |            |   |   |   |     |       |   |         |  |  |           |
| Oggetto:   |              |                    |                                                                                                    |                |                         |                      |              |            |      |            |    |            |   |   |   |     |       |   |         |  |  |           |
| Allega 👻   | Suggeriment  | o: seleziona i fil | e nel desktop e                                                                                                    | trascinali per | allegarli d             | al messaggi          | ).           |            |      |            |    |            |   |   |   |     |       |   |         |  |  |           |
| Sans Serif | - 12pt       |                    | ragrafo 👻                                                                                                    | B I            | <u>∪</u> - <del>S</del> | <u> _</u> × <u>A</u> | · <u>A</u> · | <b>E E</b> | ≡ :≘ | - <u>1</u> | 66 | <b>F</b> 3 | - | P | 0 | 2 - | <br>* | ¢ | $\circ$ |  |  |           |
|            |              |                    |                                                                                                    |                |                         |                      |              |            |      |            |    |            |   |   |   |     |       |   |         |  |  |           |
|            |              |                    |                                                                                                    |                |                         |                      |              |            |      |            |    |            |   |   |   |     |       |   |         |  |  |           |
|            |              |                    |                                                                                                    |                |                         |                      |              |            |      |            |    |            |   |   |   |     |       |   |         |  |  |           |

fig. 26

## 6.1 Destinatari visibili (Cc) e nascosti (CCn)

Una mail può essere inviata ad uno o più destinatario/i "A:", ad altro/i indirizzi di posta in "Cc:" copia conoscenza e/o ad altro/i destinatari/o che si vuole tenere nascosti a chi legge in chiaro "Ccn" copia conoscenza nascosta.

| <u>@</u> zi            |              |                            |                                                                                                    |                  |                                                                    |                               |
|------------------------|--------------|----------------------------|----------------------------------------------------------------------------------------------------|------------------|--------------------------------------------------------------------|-------------------------------|
| Email                  | Contatti     | Agenda                     | Impegni                                                                                                    | Valigetta        | Preferenze                                                         | Componi 🗵                     |
| Invia                  | Annulla      | Aodelli di emai            | Salva in                                                                                                    | Bozze            | Opzioni 🔻                                                          |                               |
| Da                     | Account prir | ncipale (Zimbra            | <testzimbra@< td=""><td>aosp.bo.it&gt;)</td><td><ul> <li>Formatta c</li> <li>Formatta c</li> </ul></td><td>ome HTML<br/>ome testo normale</td></testzimbra@<> | aosp.bo.it>)     | <ul> <li>Formatta c</li> <li>Formatta c</li> </ul>                 | ome HTML<br>ome testo normale |
| A:<br>Cc:              |              |                            |                                                                                                    |                  | 🚽 Firma                                                            | •                             |
| Oggetto                | :            |                            |                                                                                                    |                  | Mostra Ccr                                                         |                               |
| Allega 🔻<br>Sans Serif | Suggeriment  | o: seleziona i fil<br>👻 Pa | e nel desktop e<br>ragrafo 💌                                                                                                    | trascinali per o | Alta prior<br>●── Priorità no<br>■── Priorità no<br>■── Bassa prio | ità<br>ormale<br>orità        |
|                        |              |                            |                                                                                                    | 1                | Richiedi                                                           | conferma di lettura           |
|                        |              |                            |                                                                                                    |                  |                                                                    |                               |

Per attivare l'ultima voce in fase di creazione di un nuovo messaggio in "Componi" (fig.27)

fig. 27

clic su "Mostra Ccn" (fig.28)

| <u>کار چ</u> | mbra.        |                    |                                                                                         |                |                                          |                     |        |
|--------------|--------------|--------------------|-----------------------------------------------------------------------------------------|----------------|------------------------------------------|---------------------|--------|
| Email        | Contatti     | Agenda             | Impegni                                                                                 | Valigetta      | Preferenze                               | e Com               | poni 🗵 |
| Invia        | Annulla      | /lodelli di emai   | Salva in                                                                                | Bozze          | Opzioni •                                | ·                   |        |
| Da:          | Account prin | ncipale (Zimbra    | <testzimbra@< td=""><td>aosp.bo.it&gt;)</td><td>-</td><td></td><td></td></testzimbra@<> | aosp.bo.it>)   | -                                        |                     |        |
| A:           |              |                    |                                                                                         |                |                                          |                     |        |
| Cc:          |              |                    |                                                                                         |                |                                          |                     |        |
| Ccn:         |              |                    |                                                                                         |                |                                          |                     |        |
| Oggetto:     |              |                    |                                                                                         |                |                                          |                     |        |
| Allega 🔻     | Suggeriment  | o: seleziona i fil | e nel desktop e                                                                         | trascinali per | allegarli al mess                        | aggio.              |        |
| Sans Serif   | ▼ 12pt       | 👻 Pa               | ragrafo 👻                                                                               | B I            | <u>⊍</u> <del>S</del> <u></u> <i>I</i> × | <u>A</u> · <u>/</u> | · - =  |
|              |              |                    |                                                                                         |                |                                          |                     |        |
|              |              |                    |                                                                                         |                |                                          |                     |        |

## fig. 28

|--

## 6.2 Allegati

È possibile aggiungere al testo della mail da inviare un file (documento, immagine, email, ecc.) mediante clic sul pulsante "Allega" (fig. 29)

SERVIZIO SANITARIO E EMILIA-ROMAGNA Azienda Ospedaliero - Unive

| <b>@</b>                          | linise § 8raele: (M | eleieþi            |                                                                                                    |          |        |        |       |              |                              |          |    |
|-----------------------------------|---------------------|--------------------|----------------------------------------------------------------------------------------------------|----------|--------|--------|-------|--------------|------------------------------|----------|----|
| Email                             | Contatti            | Agenda             | Impeg                                                                                                    | ni       | Prefe  | renz   | e     | Cor          | npon                         | i 🗵      |    |
| Invia A                           | nnulla              | Aodelli di email   | I ▼ Sal                                                                                                    | va in Bo | ozze   | Ab     | c     | Opzi         | oni 🖣                        | ·        |    |
| Da:                               | Account prin        | ncipale (Zimbra    | a <testzim< td=""><td>bra@ac</td><td>osp.bo</td><td>.it&gt;)</td><td>•</td><td></td><td></td><td></td><td></td></testzim<> | bra@ac   | osp.bo | .it>)  | •     |              |                              |          |    |
| A:                                |                     |                    |                                                                                                    |          |        |        |       |              |                              |          |    |
| Cc:                               |                     |                    |                                                                                                    |          |        |        |       |              |                              |          |    |
| Oggetto:                          |                     |                    |                                                                                                    |          |        |        |       |              |                              |          |    |
| Allega 🔻                          | Suggeriment         | o: seleziona i fil | le nel desk                                                                                                    | top e tr | ascina | li per | alleg | garli a      | l mes                        | saggio   | ). |
| Il mio com                        | puter 2pt           |                    | ragrafo                                                                                                    | -        | В      | I      | Ū     | <del>S</del> | <u><i>T</i></u> <sub>x</sub> | <u>A</u> | Ŧ  |
| Allega inlir<br>Contatti<br>Email | iea                 |                    |                                                                                                    |          |        |        |       |              |                              |          |    |

fig. 29

Attenzione, la dimensione massima consentita per i messaggi è di circa 37MByte

## 6.3 Identità di posta

È la personalità di posta usata nel campo "**Da**" dei messaggi e-mail inviati. La creazione di diverse identità di posta consente di usare più indirizzi e-mail dalla casella di posta. Questa operazione può risultare utile per gestire diversi ruoli di lavoro da un singolo account di posta (es. utente che lavora presso un helpdesk ed ha necessità di inviare come gruppo e non come persona).

EMILIA-ROMAGNA

Il nome account predefinito viene definito nell'identità principale.

Per verificare ed eventualmente modificare (anche aggiungendo nuove personalità) le impostazioni presenti per la propria personalità, entrare nella pagina: **"Preferenze"**, **"Account"** (fig. 30).

| © zimbra                 |                                                           |
|--------------------------|-----------------------------------------------------------|
| Email Contatti Agene     | da Impegni Valigetta Preferenze Componi 🛛                 |
| Salva Annulla            | Annulla modifiche                                         |
| ▼ Preferenze             | Account                                                   |
| Generali Generali        |                                                           |
| 🚵 Account                | Nome account Stato Indirizzo email                        |
| 🖂 Email                  | Account principale OK testzimbra@aosp.bo.it               |
| 🍄 Filtri                 | assistenza.rete@aosp.bo.it OK assistenza.rete@aosp.bo.it  |
| 🌛 Firme                  | Aggiungi account esterno Aggiungi personalità Elimina     |
| b Fuori ufficio          |                                                           |
| 🥏 Indirizzi affidabili   |                                                           |
| 🎍 Contatti               | Impostazioni account principale                           |
| 🛅 Agenda                 | Indirizzo email: testzimbra@aosp.bo.it                    |
| ᡖ Condivisione           | Nome account: Account principale                          |
| 🛕 Notifiche              |                                                           |
| 😫 Importa/Esporta        | Impostazioni per i messaggi inviati                       |
| 🔺 Tasti di scelta rapida | Da: Scegli il nome che compare nel campo "Da:" delle mail |
| Z Zimlet                 | Zimbra testzimbra@aosp.bo.it •                            |

fig. 30

## 6.4 Firma

È possibile creare diverse firme e assegnarle a specifici mail.

Utilizzando il formato HTML per creare la firma, è possibile inserire nel nome dell'azienda un link alla relativa pagina web e/o aggiungere alla firma immagini (es.: logo).

## 6.4.1 Creazione firma

Per creare una "Firma" dalla pagina:

"Preferenze", "Firme", clic su "Nuova firma" (fig. 31)

| 🕲 zimbra <sup>.</sup>  |                                  | Serea                       | Q Servizi varissistenz        |
|------------------------|----------------------------------|-----------------------------|-------------------------------|
| Email Contatti Agen    | ida Impegni Valigetta Preferenze |                             |                               |
| Salva Annulla          | Annulla modifiche                |                             |                               |
| ▼ Preferenze           | Firme                            |                             |                               |
| Generali               | Time                             |                             |                               |
| 🚵 Account              | Nome:                            |                             | Formatta come testo normale 💌 |
| 🖂 Email                | assistenza.rete@aosp.bo.it       |                             |                               |
| 🌱 Filtri               | tom_testzimbra@aosp.bo.it        |                             |                               |
| 🚽 Firme                | Urger ages regime                |                             |                               |
| a Fuori ufficio        |                                  |                             |                               |
| 🤣 Indirizzi affidabili |                                  |                             |                               |
| 🍐 Contatti             |                                  |                             |                               |
| Agenda                 |                                  |                             |                               |
| a Condivisione         | Nuova firma Elimina              | Allega contatto come vCard: | Sfoglia Cancella              |
| 🛕 Notifiche            |                                  |                             |                               |
| fig. 31                |                                  |                             |                               |

| SERVIZIO SANITARIO REGIONALE<br>EMILIA-ROMAGNA<br>Azienda Ospedaliero - Universitaria di Bologna |
|--------------------------------------------------------------------------------------------------|
| IRCCS Istituto di Ricovero e Oura a Carattere Scienti                                            |

#### è consigliabile selezionare la tipologia di firma "Formatta come HTML" (fig. 32)

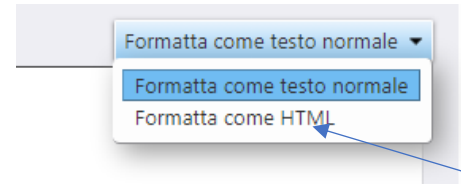

#### fig. 32

che ne permette la creazione in stile grafico (fig. 33)

| Salva Annulla          | Annulla modifiche          |                                                                                                    |
|------------------------|----------------------------|----------------------------------------------------------------------------------------------------|
| ▼ Preferenze           | Times                      |                                                                                                    |
| Generali Generali      | Firme                      |                                                                                                    |
| 🚵 Account              |                            | Nome MIA Formatta come HTML *                                                                                                    |
| 🔤 Email                | assistenza.rete@aosp.bo.it | Sans Serif × Spt × Intestazion × B / U S / A × A × B = = = = = = = = = = = = = = = = = =                                                                                                    |
| 🍄 Filtri               | tbm_testzimbra@aosp.bo.it  |                                                                                                    |
| 🚽 Firme                | MIA                        |                                                                                                    |
| a Fuori ufficio        |                            | Zimbra<br>Servizio ICTI Gruppo GPI                                                                                                    |
| 🥏 Indirizzi affidabili |                            |                                                                                                    |
| 🍐 Contatti             |                            | Servicio ICT - Assistenza Informatica Policinito of User Drack Informatica Policinito of User Drack Informatica Policinito |
| E Agenda               |                            | Padiglione 17, 3' Piano, Stanza 24                                                                                                    |
| a Condivisione         |                            | Apertura chiamate servizi Web: http://assistenzapc.aosp.bo.ff                                                                                                    |
| 🛕 Notifiche            | Nuova firma Elimina        | Allega contatto come vCard: Stoglia Cancela                                                                                                    |
| 😫 Importa/Esporta      |                            |                                                                                                    |
| fig. 33                |                            |                                                                                                    |

A modifiche ultimate clic su "Salva" (fig. 34)

| Sal     | va |
|---------|----|
| fig. 34 |    |

nella parte in alto a sinistra della schermata per consolidare le impostazioni inserite.

## 6.4.2 Inserimento firma

Nella sezione "**Uso delle firme**" (fig. 35) si possono impostare per singola identità su ogni nuovo messaggio o sulla risposta uguali o differenti firme

| Uso delle firme             |                              |                                      |
|-----------------------------|------------------------------|--------------------------------------|
|                             | Nuovi messaggi               | Rispondi e invia                     |
| Account principale:         | MIA 👻                        | MIA 🗸                                |
| Nuova 1:                    | tbm_testzimbra@aosp.bo.it 👻  | MLA 👻                                |
| assistenza.rete@aosp.bo.it: | assistenza.rete@aosp.bo.it 👻 | assistenza.rete@aosp.bo.it ▼         |
| Posizionamento della firma  | : O Sopra i messaggi inclusi | Sotto il corpo del messaggio incluso |

fig. 35

A modifiche ultimate clic su "Salva" (fig. 36)

Salva

fig. 36

nella parte in alto a sinistra della schermata per consolidare le impostazioni inserite.

È possibile inserire su una determinata mail in fase di creazione una firma specifica mediante il clic su "**Opzioni**", "**Firma**" selezionando quella desiderata (fig. 37):

| Email     | Contatti  | Agenda                | Impegni                                                                                                    | Valige    | tta        | Preferenze                                          | Componi 🖾                     |    |                                    |   |   |
|-----------|-----------|-----------------------|----------------------------------------------------------------------------------------------------|-----------|------------|-----------------------------------------------------|-------------------------------|----|------------------------------------|---|---|
| Invia     | Annulla   | Modelli di email      | ▼ Salva in                                                                                                    | Bozze     | Abc        | Opzioni 🔻                                           |                               |    |                                    |   |   |
| Da:       | Account   | orincipale (Zimbra    | <testzimbra@< td=""><td>aosp.bo.i</td><td>it&gt;)</td><td><ul> <li>Formatta c</li> <li>Formatta c</li> </ul></td><td>ome HTML<br/>ome testo normale</td><td>e</td><td></td><td></td><td></td></testzimbra@<> | aosp.bo.i | it>)       | <ul> <li>Formatta c</li> <li>Formatta c</li> </ul>  | ome HTML<br>ome testo normale | e  |                                    |   |   |
| Cc:       | [         |                       |                                                                                                    |           | -          | 📝 Firma                                             |                               | •  | assistenza.rete@aosp.bo.it         | - |   |
| Oggetto:  |           |                       |                                                                                                    |           |            | Mostra Ccr                                          | 1                             |    | • MIA<br>tbm_testzimbra@aosp.bo.it |   |   |
| llega 🔻   | Suggerime | nto: seleziona i fili | e nel desktop e                                                                                                    | trascinal | i per alle | 1 Alta prior                                        | tà                            | L  | Non allegare la firma              |   |   |
| ans Serif | ~ 12p     | t – Pa                | ragrafo 👻                                                                                                    | В         | 7 ⊻        | <ul> <li>Priorità no</li> <li>Bassa prio</li> </ul> | ormale<br>orità               |    | ■ = · = · 66 =                     | = | 1 |
|           |           |                       |                                                                                                    |           |            | Richiedi                                            | conferma di lettu             | ra |                                    |   |   |

EMILIA-ROMAGNA Azienda Ospedaliero - U IRCCS Istituto di Ricova

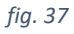

## 6.5 Modelli (Templates)

Nell'albero delle cartelle è possibile creare la cartella "**Modelli di email**" (fig. 38) nella quale, per comodità, possono essere inserite strutture di mail di cui si necessita un utilizzo ricorrente (es. la mail di invio ad un collega di un dato giornaliero/settimanale/mensile).

| <b>@</b>           | islinice §·8rasla:M   | sleieþi   |  |  |  |  |  |  |
|--------------------|-----------------------|-----------|--|--|--|--|--|--|
| Email Contatti Age |                       |           |  |  |  |  |  |  |
| 🖂 Nuovo            | 🖂 Nuovo messaggio 🔹 🔻 |           |  |  |  |  |  |  |
| ▼ Cartelle         | di posta              | \$        |  |  |  |  |  |  |
| 🕨 🛓 🛛 In ar        | rivo                  |           |  |  |  |  |  |  |
| 📑 Invia            | to                    |           |  |  |  |  |  |  |
| 🗔 Bozz             | Bozze                 |           |  |  |  |  |  |  |
| 🐻 Post             | 🍺 Posta indesiderata  |           |  |  |  |  |  |  |
| Cest               | ino                   |           |  |  |  |  |  |  |
| 🗖 Mod              | elli di email         | -         |  |  |  |  |  |  |
| Ricerch            | e                     | ¢         |  |  |  |  |  |  |
| ▼ Tag              |                       | Q.        |  |  |  |  |  |  |
| 🎺 ProvaTag         |                       |           |  |  |  |  |  |  |
| ▼ Zimlet           |                       |           |  |  |  |  |  |  |
| Z Sotto            | oscrizione mail       | ling list |  |  |  |  |  |  |

fig. 38

## 6.5.1 Impostazione percorso cartella Modelli

È l'operazione da effettuare unicamente in fase di definizione del percorso dove il sistema di posta andrà a recuperare il modello o se si ha la necessità di modificarlo.

In fase di creazione di un nuovo messaggio clic sul pulsante "Modelli di email" (fig. 39) e clic su "Preferenze"

| 8988                               | Melejahi<br>Antonina                                                         |                    |           |
|------------------------------------|------------------------------------------------------------------------------|--------------------|-----------|
| Email Contatti                     | Agenda Impe                                                                  | gni Preferenze     | Componi 🗵 |
| Invia Annulla<br>Da: Account<br>A: | Modelli di email ▼ S<br>C Ricarica modelli<br>Preferenze<br>G Salva<br>Salva | ialva in Bozze 🕺 🛣 | Opzioni 👻 |
| Oggetto:                           | machael miningim                                                             |                    |           |

fig. 39

nella finestra che viene aperta clic sul pulsante "Imposta cartella Modelli" (fig. 40)

| Preferenze                                                                                                    |                          |
|----------------------------------------------------------------------------------------------------|--------------------------|
| Percorso della cartella Modelli:Templates folder not set                                                                                                    |                          |
| 💊 Imposta cartella Modelli                                                                                                    |                          |
| Nomi generici                                                                                                    |                          |
| È possibile utilizzare la tecnica dei nomi generici per sostituire le parole comuni. Prim<br>Zimlet avvisa di sostituirli<br>Ad esempio: può esserci <b>ciao \${firstName}</b> nel corpo o nell'oggetto | a di inserire il modello |
| Regole nome generico:<br>1. Il nome della parola generica può contenere solo lettere, numeri e sottolineature                                                                                           |                          |
| Ad esempio: \${firstName}, \${first123} o \${First_Name}                                                                                                    |                          |
| Ad esempio: \${firstName} e \${FIRSTNAME} sono considerati diversi                                                                                                    |                          |
|                                                                                                    | OK Annulla               |

fig. 40

selezionare la cartella "Modelli di email" (fig. 41) e clic su "OK"

| Seleziona una cartella in cui memorizzare i Modelli                                                                                                    |  |  |  |  |  |
|----------------------------------------------------------------------------------------------------|--|--|--|--|--|
| Seleziona una cartella in cui memorizzare i Modelli<br>Digita nel boxino per filtrare l'elenco. Usa il tasto Tab per<br>passare da un campo all'altro. Usa i tasti freccia per scorrere<br>l'elenco. |  |  |  |  |  |
| Modelli di email                                                                                                    |  |  |  |  |  |
| ▼ Cartelle di posta                                                                                                    |  |  |  |  |  |
| ▶ 🎍 In arrivo                                                                                                    |  |  |  |  |  |
| Inviato                                                                                                    |  |  |  |  |  |
| Posta indesiderata                                                                                                    |  |  |  |  |  |
| Cestino Cestino                                                                                                    |  |  |  |  |  |
| 🔁 Modelli di email                                                                                                    |  |  |  |  |  |
|                                                                                                    |  |  |  |  |  |
| Nuovo OK Annulla                                                                                                    |  |  |  |  |  |

Il percorso della cartella Modelli viene modificato con la scelta effettuata (fig. 42)

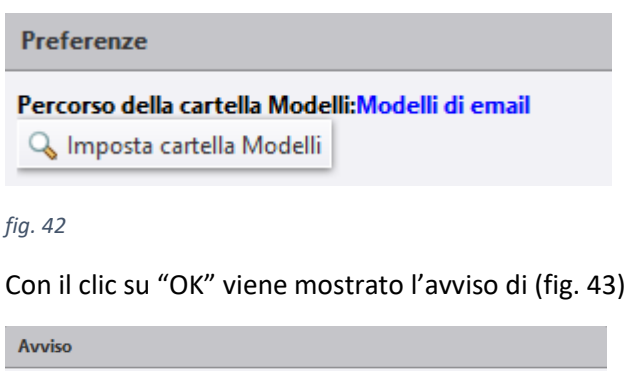

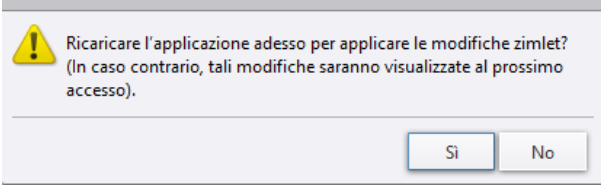

#### fig. 43

che rende immediatamente o permette di rimandare al riaccesso la cartella.

## 6.5.2 Creazione del Modello

Creare un nuovo messaggio inserendo come destinatario il proprio indirizzo di posta (fig. 44).

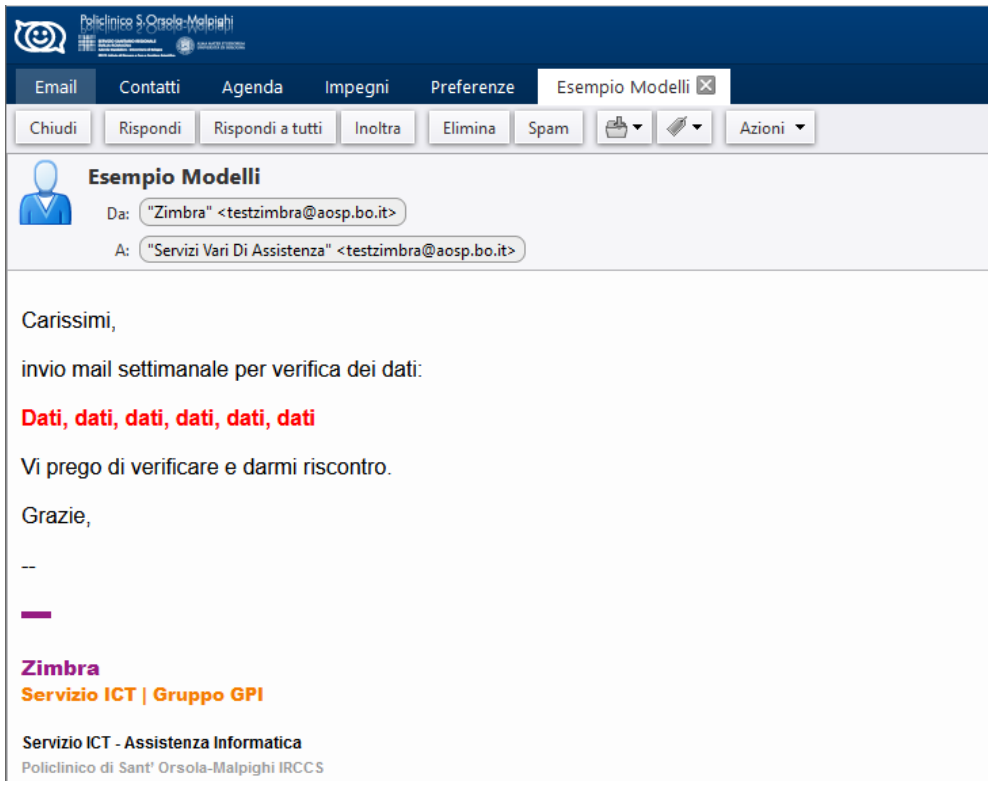

Spostare il messaggio all'interno della cartella "Modelli di email", il sistema ci aggiorna sul completamento dell'operazione (fig. 45)

ILIA-ROMAGNA

| <u>ا</u> | eliclinice §-8008/8-Mel | leiehi<br>Anto antoni |         |            |           | Completato spostamento di 1 messaggio in "Templates" | Annulla |
|----------|-------------------------|-----------------------|---------|------------|-----------|------------------------------------------------------|---------|
| Email    | Contatti                | Agenda                | Impegni | Preferenze | Componi 🛛 |                                                      |         |

fig. 45

## 6.5.3 Utilizzo del modello

In fase di creazione di una nuova mail clic su "**Modelli di email**", se non si è mai utilizzata la caratteristica clic su "**ricarica modelli**" o se ne sono stati aggiunti. Clic sulla voce del modello, nel nostro caso "**Modelli di email** – **Esempio Modelli**" e scegliere se si vuole utilizzare solo la parte corpo del messaggio, corpo e oggetto, corpo oggetto e destinatari (fig. 46).

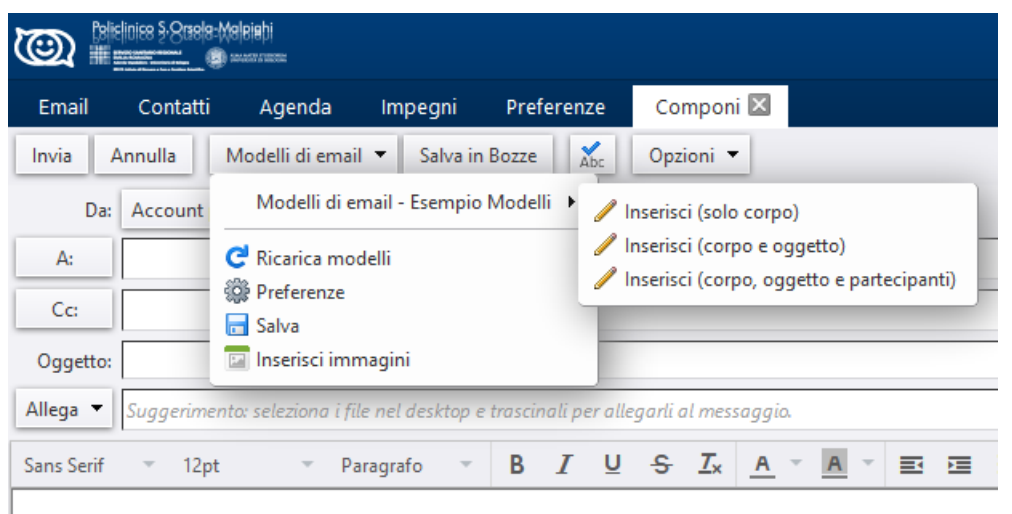

fig. 46

# 7 E-Mail Spam

Per verificare e-mail sospette, all'interno della posta in arrivo, è possibile inoltrare l'e-mail al servizio di competenza <u>assistenza.mail@aosp.bo.it</u>.

SERVIZIO SANITARI EMILIA-ROMAGNA Azienda Ospedaliero - U IRCCS Istituto di Ricover

Selezionare la mail e fare click su inoltra (fig. 47)

| (1) (1) (1) (1) (1) (1) (1) (1) (1) (1) | leleiehi<br>maaraa |                               |                   |          |                |             |              |                        |                          |
|-----------------------------------------|--------------------|-------------------------------|-------------------|----------|----------------|-------------|--------------|------------------------|--------------------------|
| Email Contatti                          | Agend              | la Impegni                    | i Valigetta       | Prefe    | renze          |             |              |                        |                          |
| 🖂 Nuovo messaggio                       | •                  | Rispondi                      | Rispondi a tutti  | Inoltra  | Elimina        | Spam        |              | 🖉 🔻 🛛 Azioni 🔻         | ]                        |
| ▼ Cartelle di posta                     | ¢                  | Ordinamento                   | per: Data ⊽       |          | Inoltra il m   | essaggio se | lezionato [i | f]                     | 4 messaggi               |
| 🛓 In arrivo                             | •                  | <ul> <li>Assistenz</li> </ul> | a carte di credit | 0        |                |             |              |                        | 13:47                    |
| 📑 Inviato                               |                    | 🖂 Ciao -                      | 💡 📪 Ultimissima   | opportun | iità di ottene | re esattame | nte ciò che  | e hai sognato ad occhi | aperti [ https://bitl; 🏲 |
| PR Rotte                                |                    |                               |                   |          |                |             |              |                        |                          |

fig. 47

Click su opzioni e poi su "Includi originale come allegato" (fig. 48)

| Contraction of the second second seco |                                                                                             |
|----------------------------------------------------------------------------------------------------|---------------------------------------------------------------------------------------------|
| Email Contatti Agenda Impegni Valigetta                                                                                                    | Preferenze Verifica e-mail 🗵                                                                |
| Invia Annulla Modelli di email 🔻 Salva in Bozze 🏑                                                                                                    | Opzioni 🔻                                                                                   |
| A: assistenza.mail@aosp.bo.it                                                                                                    | Formatta come HTML     Formatta come testo normale                                          |
| Oggetto: Verifica e-mail                                                                                                    | Includi messaggio originale     Includi originale come allegato                             |
| Allega  Suggerimento: seleziona i file nel desktop e trascinali per alle                                                                                                    | Usa prefisso                                                                                |
| Sans Serif 🔻 12pt 👻 Paragrafo 👻 🖪 🛛 🖳                                                                                                    | ✓ Includi intestazioni 📃 🗄 👻 🗲 🗲                                                            |
|                                                                                                    | 🚽 Firma 🕨                                                                                   |
|                                                                                                    | Mostra Ccn                                                                                  |
| Da: "assistenza rete" <assistenza.rete@aosp.bo.it><br/>A: "Servizi Vari Di Assistenza" <testzimbra@aosp.bo.<br>Inviato: Lunedì, 16 agosto 2021 13:47:45<br/>Oggetto: Ciao</testzimbra@aosp.bo.<br></assistenza.rete@aosp.bo.it>                                                                                                    | <ul> <li>↑ Alta priorità</li> <li>● ¬ Priorità normale</li> <li>↓ Bassa priorità</li> </ul> |

fig. 48

Inviare la e-mail all'indirizzo assistenza.mail@aosp.bo.it indicando nell'oggetto "Verifica e-mail"

| Azienda Ospedaliero - Universitaria di Bologna |
|------------------------------------------------|
| <br>EMILIA-ROMAGNA                             |
| SERVIZIO SANITARIO REGIONALE                   |
|                                                |
|                                                |

# 8 Rubrica / Contatti

La Rubrica consente di memorizzare Contatti e dettagli sugli stessi. Per impostazione predefinita, le Rubriche: "Contatti" e "Contatti usati per email" vengono create automaticamente nella Rubrica. Queste rubriche vengono popolate manualmente o automaticamente se si impostano i parametri: "Aggiungi contatti a "Contatti usati per mail"" dalla sezione "Preferenze", "Contatti" (fig. 49).

| Balisliniss §-Stasla-Malaiah |                          |                                                                                      |
|------------------------------|--------------------------|--------------------------------------------------------------------------------------|
| Email Contatti A             | Agenda Impegni Valigetta | Preferenze                                                                           |
| Salva Annulla                | Annulla modifiche        |                                                                                      |
| ▼ Preferenze                 | Opzioni                  |                                                                                      |
| ञ्झुः Generali<br>🚵 Account  | Impostazioni             | 🛛 Aggiungi contatti a "Contatti usati per email"                                     |
| 🖂 Email                      |                          | Cerca inizialmente nell'indirizzario globale GAL quando usi il selettore di contatti |
| 🌱 Filtri                     |                          | _                                                                                    |
| 🌛 Firme                      | Autocompletamento        | : 🗹 Includi indirizzi nell'indirizzario globale GAL                                  |
| a Fuori ufficio              |                          | Includi indirizzi nei contatti condivisi                                             |
| 🥏 Indirizzi affidabili       |                          | ✔ Seleziona autocompletamento quando si digita una virgola                           |
| 🛓 Contatti                   |                          |                                                                                      |
| fig. 49                      |                          |                                                                                      |

È preferibile associare l'opzione suddetta alla "**Cerca inizialmente nell'indirizzario globale** ..." in genere si ha spesso bisogno di cercare indirizzi inclusi nell'indirizzario della società, ma non nella propria rubrica.

## 8.1 Creazione Rubrica

È possibile creare rubriche aggiuntive e condividerle con altri utenti. Da "**Contatti**" clic destro sul pulsante "**Elenchi contatti**" (fig. 50)

| <b>()</b>                     | elinice § 808/8=00 | eleiehi<br>www.ucce |    |  |  |  |  |
|-------------------------------|--------------------|---------------------|----|--|--|--|--|
| Email                         | Contatti           | Agenda              | Im |  |  |  |  |
| 📥 Nuovo contatto 🔹 Modif      |                    |                     |    |  |  |  |  |
| ▼ Elenchi d                   | cont?**            | 215                 | _  |  |  |  |  |
| I Cont                        | 🔒 Nuc              | ova rubrica         |    |  |  |  |  |
| Contatti 🛗 Trova condivisioni |                    |                     |    |  |  |  |  |
| 🖪 Cont                        | atti usan per e    | man                 |    |  |  |  |  |
| fig. 50                       |                    |                     |    |  |  |  |  |

selezionare "**Nuova rubrica**" e nella finestra che si apre (fig. 51) riempire il campo "**Nome:**" (es.: Condividere) ed eventualmente scegliere un "**Colore:**"

| Crea nuova rubrica                     |    |         |
|----------------------------------------|----|---------|
| Nome: Condividere                      |    |         |
| Colore: 📔 Nessuno 🔻                    |    |         |
| Scegli dove mettere la nuova cartella: |    |         |
| ▼ Elenchi contatti                     |    |         |
| 🗄 Contatti                             |    |         |
| 📳 Contatti usati per email             |    |         |
| ▶ 💀 assistenza.rete@aosp.bo.it         |    |         |
|                                        |    |         |
|                                        |    |         |
|                                        |    |         |
|                                        |    |         |
|                                        | ОК | Annulla |

"Invio" sul tasto "OK" per completare l'operazione.

## 8.2 Creazione contatti

Per aggiungere un nuovo contatto dalla barra degli strumenti accedere alla sezione "Contatti". Clic sul pulsante "Nuovo contatto" (fig. 52):

SERVIZIO SANITARIO REGIONALE EMILIA-ROMAGNA Azienda Ospedaliero - Universitaria di Bolc IRCCS Istituto di Ricovero e Qura a Caratti

| Email   | Contatti | Agenda | Impegni    | Valigetta  | Preferenze            |          |  |  |  |
|---------|----------|--------|------------|------------|-----------------------|----------|--|--|--|
| 📥 Nuovo | contatto | • N    | lodifica E | limina 💾 🔻 | <i>∛</i> ▼ <b>∃</b> ▼ | Azioni 🔻 |  |  |  |
| fig. 52 |          |        |            |            |                       |          |  |  |  |

Viene proposta la maschera nella quale referenziare i campi specifici di cui siamo in possesso (fig. 53):

|            | ice §. Oraele-Mele | iaþi<br>Arman |         |           |           |            |             |     |                |               |
|------------|--------------------|---------------|---------|-----------|-----------|------------|-------------|-----|----------------|---------------|
| Email      | Contatti           | Agenda        | Impegni | Valigetta | Preferenz | e Cogn     | ome, Nome 🗵 | 3   |                |               |
| Salva An   | nulla 🖶            | Elimina       | Ø.+     |           |           |            |             |     |                |               |
|            | Cogno              | me, No        | me      |           |           |            |             |     | Archivia come: | Cognome, nome |
|            | Nome               | Cog           | nome    | »         |           |            |             |     | Luogo:         | Contatti      |
|            | Posizione          |               |         | _         |           |            |             |     |                |               |
|            | Società            |               |         |           |           |            |             |     |                |               |
| Email:     | nomecogn           | ome@gmail.    | com     |           |           | +          |             |     |                |               |
| Telefono:  | Numero di 1        | telefono      |         |           |           | Cellulare  | - +         |     |                |               |
| IM:        |                    |               |         |           |           | XMPP -     | +           |     |                |               |
| Indirizzo: | Via                |               |         |           |           | Home       | - +         |     |                |               |
|            |                    |               |         |           | 14.       |            |             |     |                |               |
|            | Napoli             |               | , NA    |           | САР       |            |             |     |                |               |
|            | ITALIA             |               |         |           |           |            |             |     |                |               |
| URL:       | URL                |               |         |           |           | Home 🔻     | +           |     |                |               |
| Altro:     | Data               |               |         |           | -         | Compleanno | • •         |     |                |               |
| Note       | Note               |               |         |           |           |            | _           |     |                |               |
|            |                    |               |         |           |           |            |             |     |                |               |
|            |                    |               |         |           |           |            |             | 11. |                |               |
| fig. 53    |                    |               |         |           |           |            |             |     |                |               |

Clic sul tasto "Luogo" per scegliere, come esempio la "Condividere" precedentemente creata (fig. 54)

| ondiv | idere                      |
|-------|----------------------------|
| ▼ Ele | nchi contatti              |
| 8     | Contatti                   |
| 良     | Contatti usati per email   |
| 8     | Condividere                |
| ▶ 😨   | assistenza.rete@aosp.bo.it |
|       |                            |
| - 486 | assistenzariete@auspruo.it |

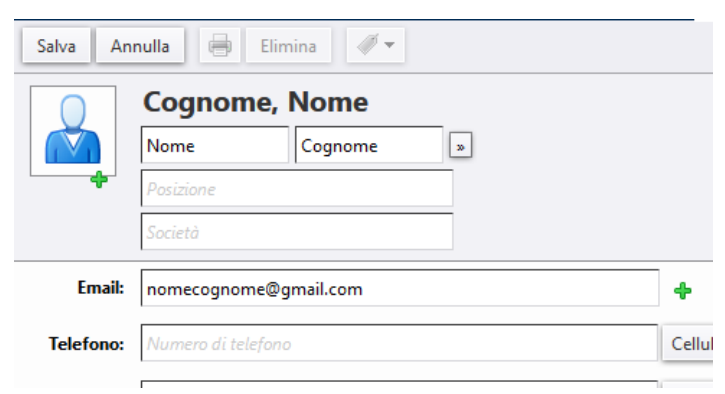

e procedere con "OK". Salvare il contatto appena generato mediante il tasto "Salva" (fig. 55)

SERVIZIO SANITARIO REO EMILIA-ROMAGNA

fig. 55

Il contatto viene inserito nella rubrica selezionata (fig. 56)

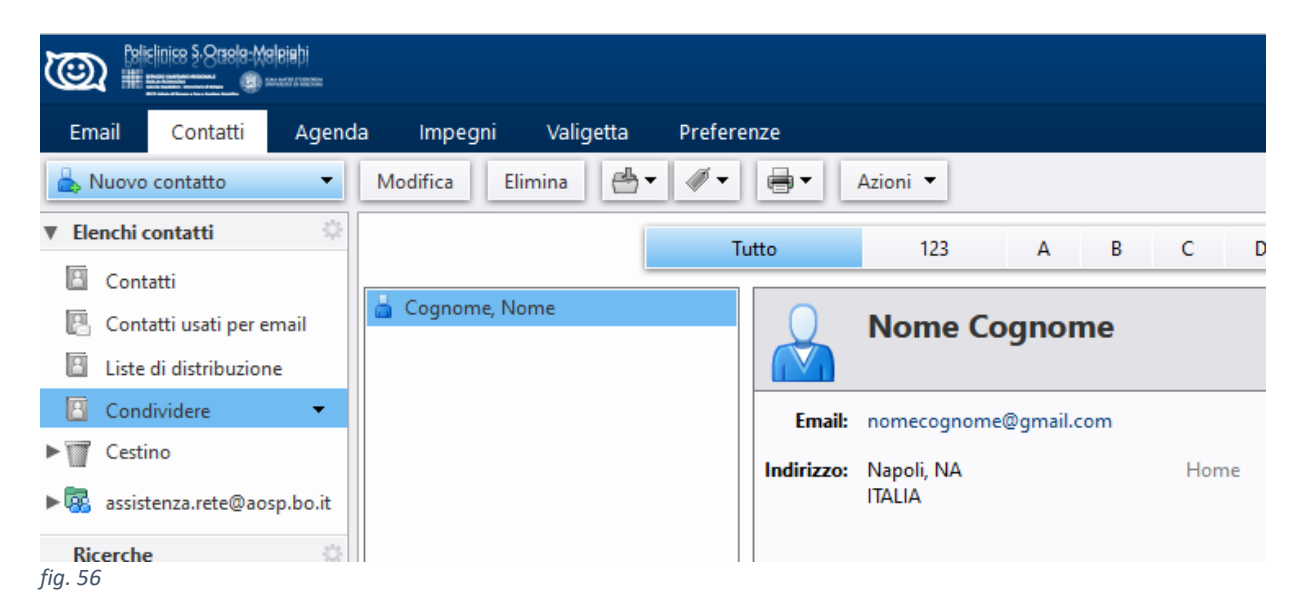

#### 8.3 Creazione gruppo di Contatti (Mailing List)

I gruppi di contatti sono elenchi di contatti organizzati che consentono di spedire messaggi e-mail contemporaneamente ad un gruppo di destinatari diversi senza dover inserire ogni volta i singoli indirizzi di ogni contatto.

Si possono selezionare e inserire specifici indirizzi dall'indirizzario della società e/o dalle rubriche all'interno di gruppi.

Nota: gli indirizzi e-mail digitati non vengono verificati.

Nella sezione "Contatti" clic sulla freccia di apertura del menu a tendina del "Nuovo contatto". Selezionare "Gruppo contatti" (fig. 57).

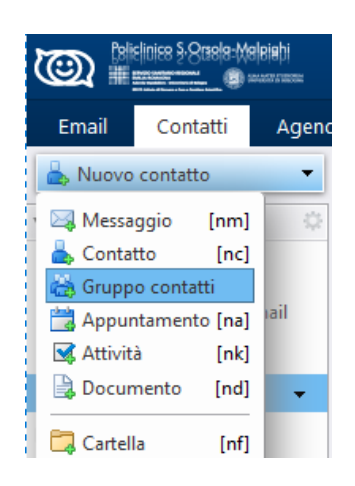

fig. 57

viene visualizzato il modulo "Gruppo contatti" (fig. 58)

|                                                                     | 🖁 🔹 Cento 📿 Servizi vari_ssistenza 🔹 |
|---------------------------------------------------------------------|--------------------------------------|
| Emai Contatti Agenda Impegni Valigetta Preferenze Gruppo contatti 🖾 | ڻ<br>ن                               |
| Salva Annulla 😁 Elimina 🛷                                           |                                      |
| A Internet grappe                                                   | Luogor 📘 Contam                      |
| Membrix                                                             | Trova: Cerca                         |
|                                                                     | in: Elenco indirizzi globale 💌       |
|                                                                     | Nome Email                           |

fig. 58

al quale si dovrà assegnare un nome (fig. 59),

| <b>@</b> | Mielinies 9-Oraele-Meleiatri<br>mie <u>man</u> (19) maaraam |         |          |           |            |              |  |  |  |  |
|----------|-------------------------------------------------------------|---------|----------|-----------|------------|--------------|--|--|--|--|
| Email    | Contatti                                                    | Agenda  | Impegni  | Valigetta | Preferenze | Tecnici_3P 🗵 |  |  |  |  |
| Salva    | Annulla                                                     | Elimina | <i>I</i> |           |            |              |  |  |  |  |
|          | ecnici_3P                                                   |         |          |           |            |              |  |  |  |  |
| Membri:  |                                                             |         |          |           |            |              |  |  |  |  |

fig. 59

selezionare la rubrica nella quale inserirlo (fig. 60)

| eziona rubrica                                                                                             |                                                                     |
|----------------------------------------------------------------------------------------------------|---------------------------------------------------------------------|
| gita nel boxino per filtrare<br>ssare da un campo all'altr<br>lenco.                                       | l'elenco. Usa il tasto Tab per<br>o. Usa i tasti freccia per scorre |
| Elenchi contatti     Contatti     Contatti     Contatti usati per e     Condividere     assistenza.rete@ao | :mail<br>sp.bo.it                                                   |

#### e definire da quale indirizzario recuperare i contatti (fig. 61)

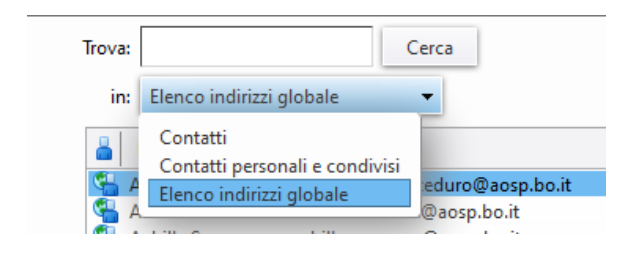

#### fig. 61

#### mediante ricerca attraverso il campo "Trova" (fig. 62)

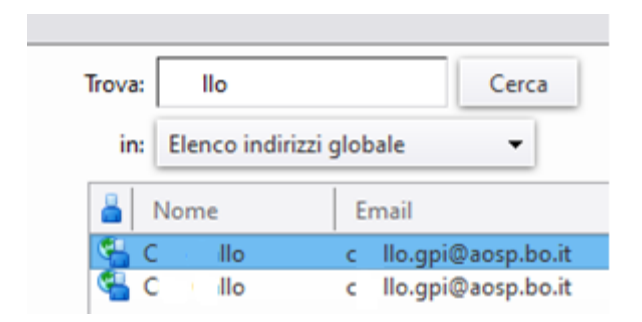

#### fig. 62

o, se si conoscono gli indirizzi e si vuole aggiungerne con un'unica immissione, attraverso l'immissione degli stessi nel campo: "**Oppure inserisci gli indirizzi qui sotto (separati da virgole)**" (fig. 63)

| ~ |            | Орр | ure inserisci gli indirizzi o | qui sotto (separati da virgole) |
|---|------------|-----|-------------------------------|---------------------------------|
|   | 🖕 Aggiungi | c   | a.gpi@aosp.bo.it, e           | so.gpi@aosp.bo.it               |

fig. 63

clic su "Aggiungi".

Nota: Dopo averlo creato, è possibile spostare un gruppo di contatti in un altro elenco

## 8.4 Condivisione Gruppo Contatti

È possibile condividere le proprie Rubriche con:

- Utenti o gruppi interni selezionando il tipo di privilegi da concedere:
  - Visualizzatore. Il Condividente può leggere ma non modificare il contenuto della Rubrica.
  - **Gestore**. Il Condividente ha tutte le autorizzazioni necessarie per visualizzare, modificare i contatti, aggiungerne di nuovi alla Rubrica ed eliminarli.
  - Ammin. Il condividente ha tutte le autorizzazioni necessarie per visualizzare e modificare i contatti, aggiungerne di nuovi alla Rubrica, eliminarli e condividere l'elenco di contatti con altri.
  - Nessuno è un'opzione che consente di disattivare temporaneamente l'accesso alla Rubrica condivisa di una persona che lo ha concesso senza revocare i privilegi di condivisione. L'elenco del Condividente include ancora la Rubrica ma la visualizzazione e l'accesso al contenuto non sono consentiti.

- **Ospiti esterni**. Per visualizzare i contatti, gli ospiti esterni devono inserire una password appositamente creata per la Rubrica. La Rubrica viene visualizzata in un file .csv, che non potranno modificare.

SERVIZIO SANITARIO REG EMILIA-ROMAGNA Azienda Ospedaliero - Universita IRCCS Istituto di Bicquero e Oura

- **Pubblico**. Chiunque conosca l'URL della Rubrica può visualizzare l'elenco contatti: La Rubrica viene visualizzata in un file .csv. ma non potrà modificarlo.

#### Per condividere la Rubrica

Clic con il tasto destro del mouse sulla Rubrica da condividere (fig. 64)

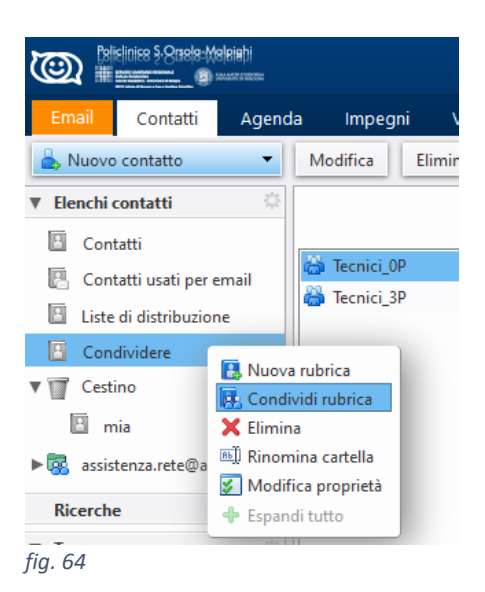

#### scegliere "Condividi Rubrica" (fig. 65)

| Proprietà condi                                                                                                    | ivisio                                | ne                                    |             |             |  |  |
|----------------------------------------------------------------------------------------------------|---------------------------------------|---------------------------------------|-------------|-------------|--|--|
| Nome:<br>Tipo:                                                                                                    | Cond<br>Rubri                         | lividere<br>ca                        |             |             |  |  |
| Condividi con: 💿 Utenti o gruppi interni                                                                                                    |                                       |                                       |             |             |  |  |
|                                                                                                    | Ospiti esterni (solo visualizzazione) |                                       |             |             |  |  |
|                                                                                                    | 0                                     | Pubblico (solo visualizzazione; passw | ord non nec | essaria)    |  |  |
|                                                                                                    | Ema                                   | il:                                   |             |             |  |  |
| Ruolo                                                                                                    |                                       |                                       |             |             |  |  |
| O Nessun                                                                                                    | 0                                     | Nessuno                               |             |             |  |  |
| O Visualiza                                                                                                    | zator                                 | e Visualizza                          |             |             |  |  |
| O Gestore                                                                                                    | e                                     | Visualizza, Modifica, Aggiungi, Rim   | uovi        |             |  |  |
| O Ammin                                                                                                    |                                       | Visualizza, Modifica, Aggiungi, Rim   | uovi, Ammii | nistrazione |  |  |
| Messaggio                                                                                                    |                                       |                                       |             |             |  |  |
| Invia mes                                                                                                    | saggi                                 | o standard                            | •           |             |  |  |
| Nota: il messaggio standard visualizza il nome, il nome<br>dell'elemento condiviso, le autorizzazioni concesse ai destinatari e i<br>dati di accesso, se necessario. |                                       |                                       |             |             |  |  |
| URL                                                                                                    |                                       |                                       |             |             |  |  |
| Per consentire ad altri di accedere a questo elemento, indirizzarli a questo URL:<br>https://zimbramail.aosp.bra@aosp.bo.it/Condividere                              |                                       |                                       |             |             |  |  |
|                                                                                                    |                                       |                                       | ОК          | Annulla     |  |  |

Nella finestra di dialogo **Proprietà condivisione** selezionare la persona o il gruppo con cui condividere (fig. 66)

SERVIZIO SANITARIO REG EMILIA-ROMAGNA Azienda Ospedaliero - Universit IRCCS Istituto di Ricovero e Ou

| Proprietà condivi                                                                                                    | sione                                                                                                    |  |  |  |  |  |
|----------------------------------------------------------------------------------------------------|----------------------------------------------------------------------------------------------------|--|--|--|--|--|
| Nome: Co<br>Tipo: Ri                                                                                                    | ondividere<br>Jbrica                                                                                                   |  |  |  |  |  |
| Condividi con:                                                                                                    | <ul> <li>Utenti o gruppi interni</li> <li>Ospiti esterni (solo visualizzazione)</li> </ul>                             |  |  |  |  |  |
|                                                                                                    | Pubblico (solo visualizzazione; password non necessaria)                                                               |  |  |  |  |  |
| E                                                                                                    | mail: nome.cognome@aosp.bo.it ×) tecn                                                                                  |  |  |  |  |  |
| Ruolo<br>O Nessuno                                                                                                    | Nessuno                                                                                                    |  |  |  |  |  |
| <ul> <li>Visualizza</li> <li>Gestore</li> <li>Ammin</li> </ul>                                                                                                    | tore Visualizza<br>Visualizza, Modifica, Aggiungi, Rimuovi<br>Visualizza, Modifica, Aggiungi, Rimuovi, Amministrazione |  |  |  |  |  |
| Messaggio                                                                                                    | ggio standard 🗸                                                                                                    |  |  |  |  |  |
| Nota: il messaggio standard visualizza il nome, il nome<br>dell'elemento condiviso, le autorizzazioni concesse ai destinatari e i<br>dati di accesso, se necessario. |                                                                                                    |  |  |  |  |  |
| URL<br>Per consentire a<br>https://zim                                                                                                    | d altri di accedere a questo elemento, indirizzarli a questo URL:<br>oramail.aosp.bra@aosp.bo.it/Condividere           |  |  |  |  |  |
|                                                                                                    | OK Annulla                                                                                                    |  |  |  |  |  |

fig. 66

In relazione alle sottosezioni "Ruolo", "Messaggio" e "URL" fare riferimento alle note di inizio paragrafo.

Nel caso l'indirizzo indicato non sia corretto il sistema ritorna la finestra (fig. 67)

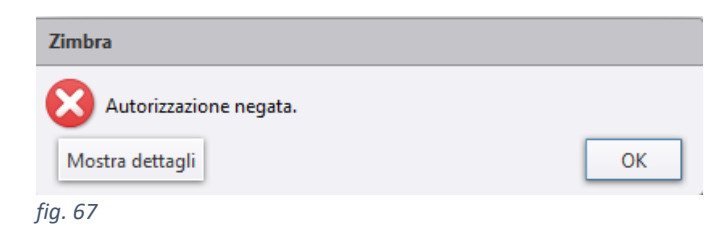

che è possibile analizzare nei dettagli (fig. 68)

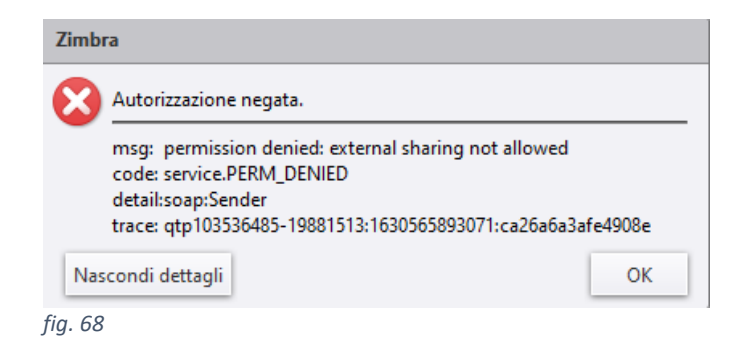

# 9 Agenda

Zimbra offre la possibilità di creare **diversi calendari** personali, nei quali inserire appuntamenti. Supporta la modalità di **visualizzazione in contemporanea** dei diversi calendari e le modalità di visualizzazione sono molteplici: per giorno, settimana, settimana lavorativa, mese, elenco e pianificazione.

## 9.1 Creazione Agenda

Dalla sezione "Agenda", clic destro su "Agende", "Nuova Agenda" (fig. 69)

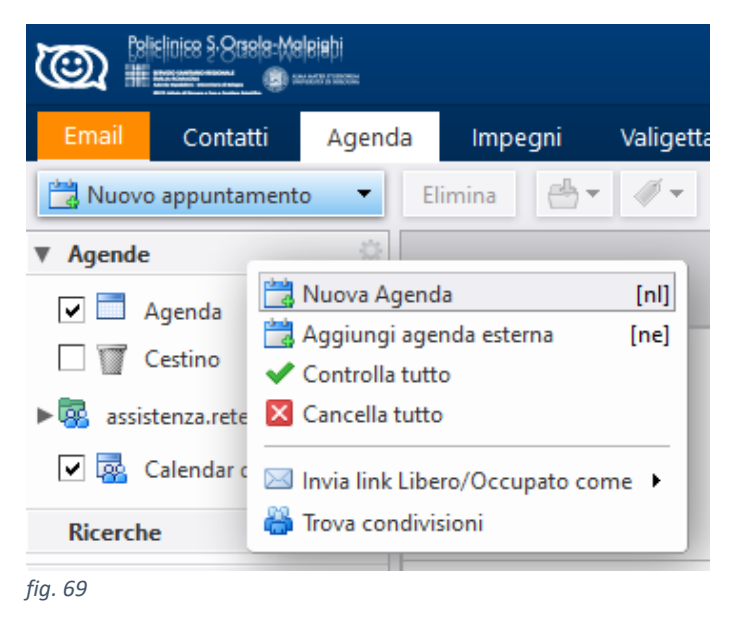

Viene aperta la finestra (fig. 70) che permette di inserire il "Nome", l'eventuale scelta di "Colore" da associare e la possibilità di vistare "Escludi questa Agenda quando si segnalano gli orari liberi/occupati"

| Crea nuo | va Agenda          |                                               |
|----------|--------------------|-----------------------------------------------|
| Nome:    | Installazioni      |                                               |
| Colore:  | 📑 Blu 🔻            |                                               |
| Esclud   | Blu Ciano          | quando si segnalano gli orari liberi/occupati |
|          | Verde              | OK Annulla                                    |
| -        | Rosso              |                                               |
|          | 🗖 Giallo<br>📃 Rosa |                                               |
|          | Grigio             |                                               |
|          | Più colori         | 29                                            |
| fig. 70  |                    |                                               |

## 9.2 Creazione Appuntamento

È possibile creare automaticamente un appuntamento con un semplice **drag & drop** di un messaggio all'interno del mini-calendario (fig. 71)

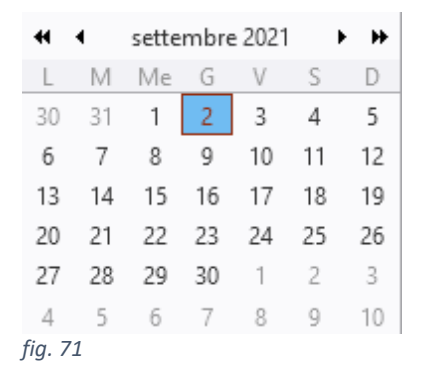

#### visualizzato dall'interfaccia web. Il sistema di posta visualizza la finestra sottostante (fig. 72)

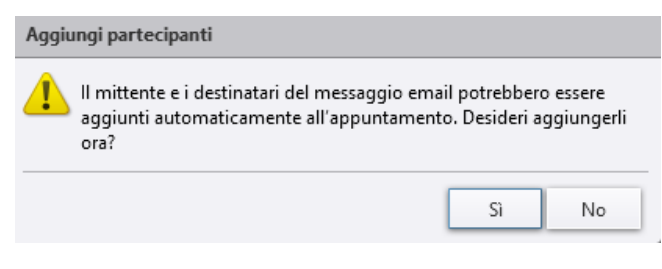

#### fig. 72

che permette di aggiungere, clic su "**Si**", automaticamente tutti i destinatari in "**A**:" e "**Cc**:" presenti nel messaggio. Viceversa con "**No**" dalla schermata proposta (fig. 73) sarà possibile completare la lista dei partecipanti inserendoli da desiderata.

|               | ice §·8œe/a=Ma <br>@∞             | eiehi<br>warane |                                                                                           |               |                                             |                               |              |  |
|---------------|-----------------------------------|-----------------|-------------------------------------------------------------------------------------------|---------------|---------------------------------------------|-------------------------------|--------------|--|
| Email         | Contatti                          | Agenda          | Impegni                                                                                   | Valigetta     | Preferenze                                  | I: Sostituzione               | $\mathbf{X}$ |  |
| Salva e chiud | di Annull                         | a 🖉             | Abc O                                                                                     | pzioni 🔻      |                                             |                               |              |  |
| Da:           | Account p                         | rincipale (Zim  | bra <testzimbr< td=""><td>a@aosp.bo.it&gt;</td><td>)</td><td>-</td><td></td></testzimbr<> | a@aosp.bo.it> | )                                           | -                             |              |  |
| Oggetto:      | I: Sostituzione n.4 pc aule Magne |                 |                                                                                           |               |                                             |                               |              |  |
| Partecipanti: |                                   |                 |                                                                                           |               |                                             |                               |              |  |
|               | Suggerisci u                      | n orario        |                                                                                           |               |                                             |                               |              |  |
| Luogo:        |                                   |                 |                                                                                           |               |                                             |                               |              |  |
|               | Suggerisci u                      | na località     |                                                                                           |               |                                             |                               |              |  |
| Inizio:       | 16/9/2021                         | -               | 11:30                                                                                     | 👻 🗌 Tu        | tto il giorno                               |                               |              |  |
| Fine:         | 16/9/2021                         | •               | Mezzogiorno                                                                               | •             |                                             |                               |              |  |
| , Visualizza: | Occupate                          | • • 📄           | Agenda 🔻                                                                                  | Privato       |                                             |                               |              |  |
| Pianificatore | Mostra 🔻                          |                 | Agenda<br>Installazioni                                                                   |               |                                             |                               |              |  |
| Sans Serif    |                                   |                 | Agenda                                                                                    | BI            | <u>⊍ <del>S</del> </u> <u></u> <sub>x</sub> | <u>A</u> · <u>A</u> · <u></u> |              |  |

#### fig. 73

Altri campi referenziabili sono: "Oggetto:", "Luogo:", la data e l'ora di "Inizio:", "Fine:" se l'evento non è definito come per "Tutto il giorno" e su quale "Agenda" lo si vuole inserire.

Se si è scelto di aggiungere automaticamente i destinatari all'appuntamento o referenziando il campo "Partecipanti" nell'area "Pianificatore" vengono visualizzati eventuali loro impegni (fig. 74)

|               | iss §·80818=Mel | Biaþi<br>Annanas |                                                                                                    |                |                                             |    |              |      |             |         |
|---------------|-----------------|------------------|----------------------------------------------------------------------------------------------------|----------------|---------------------------------------------|----|--------------|------|-------------|---------|
| Email         | Contatti        | Agenda           | Impegni                                                                                                    | Valigetta      | Preferenze                                  | l: | Sostituzio   | ne 🗵 | I: Sostitu: | zione 🗵 |
| Invia Sal     | va Chiud        | i 🖉 🖷            |                                                                                                    | pzioni 🔻       |                                             |    |              |      |             |         |
| Da:           | Account pr      | incipale (Zimł   | ora <testzimbr< td=""><td>a@aosp.bo.it&gt;)</td><td></td><td>•</td><td></td><td></td><td></td><td></td></testzimbr<> | a@aosp.bo.it>) |                                             | •  |              |      |             |         |
| Oggetto:      | I: Sostituzio   | ne n.4 pc aule   | Magne                                                                                                    |                |                                             |    |              |      |             |         |
| Partecipanti: | assistenza.     | pc@aosp.bo.it    | ×                                                                                                    |                |                                             |    |              |      |             |         |
|               | Suggerisci u    | n orario         |                                                                                                    |                |                                             |    |              |      |             |         |
| Luogo:        | Aula Magna      | a PAD x          |                                                                                                    |                |                                             |    |              |      |             |         |
|               | Suggerisci u    | na località      |                                                                                                    |                |                                             |    |              |      |             |         |
| Inizio:       | 10/9/2021       | •                | 12:30                                                                                                    | ▼ 🗌 Tut        | to il giorno                                |    |              |      |             |         |
| Fine:         | 10/9/2021       | •                | 13:00                                                                                                    | •              |                                             |    |              |      |             |         |
| Visualizza:   | Occupato        | • • 🗖 /          | Agenda 👻                                                                                                    | Privato        |                                             |    |              |      |             |         |
| Pianificatore | Nascondi 🔺      |                  |                                                                                                    |                |                                             |    |              |      |             |         |
|               |                 |                  |                                                                                                    |                |                                             |    | 0            | 1    | 2           | 3 4     |
|               |                 | Tutt             | i i partecipan                                                                                                    | ti             |                                             |    |              |      |             |         |
| 👗 test        | zimbra@aosj     | p.bo.it          |                                                                                                    |                |                                             |    |              |      |             |         |
| 👗 🔻 assis     | stenza.pc@ac    | osp.bo.it        |                                                                                                    |                |                                             |    |              |      |             |         |
| 👗 👻           |                 |                  |                                                                                                    |                |                                             |    |              |      |             |         |
|               |                 |                  |                                                                                                    |                |                                             |    | Libero       | Non  | lavorativo  | Ccupat  |
| Sans Serif    | ▼ 12pt          | ⊸ p              | aragrafo 👻                                                                                                    | BI             | <u>⊍ <del>S</del> </u> <u></u> <sub>x</sub> | A  | - <u>A</u> - |      | · = -       | 1∃ - 66 |

fig. 74

#### Clic su "Invia", il destinatario riceve l'invito (fig. 75)

| imina Teams Note riunione Calendario                                                                                                    | Azioni rapide 🕞             |                            |                  | Zoom Componente aggiun    |
|----------------------------------------------------------------------------------------------------|-----------------------------|----------------------------|------------------|---------------------------|
| I: Sostituzione n.4 pc aule Magne                                                                                                    |                             |                            |                  |                           |
| Servizi vari di assistenza <testzimbra@a< td=""><td>🗸 Accetta 🗸</td><td>? Provvisorio 🗸</td><td>🗙 Rifiuta 🗸</td><td>Suggerisci pianificazione</td></testzimbra@a<> | 🗸 Accetta 🗸                 | ? Provvisorio 🗸            | 🗙 Rifiuta 🗸      | Suggerisci pianificazione |
| Obbligatorio assistenza.pc@aosp.bo.it                                                                                                    |                             |                            |                  | Ş                         |
| Rispondere.<br>La riunione è stata modificata in base al fuso orario corrente                                                                                      | e. È stata inizialmente cre | eata in questo fuso orario | : Europe/Berlin. |                           |
| 🕒 venerdi 10 settembre 2021 12:30-13:00 🛛 🖗 Aula Magna                                                                                                    | PAD x                       |                            |                  |                           |
| 12:00                                                                                                    |                             |                            |                  |                           |
| <b>I: Sostituzione n.4 pc aule Magne;</b> Aula Magna PAD x;                                                                                                    | Servizi vari di assistenza  | 3                          |                  |                           |
| 13:00                                                                                                    |                             |                            |                  |                           |

fig. 75

A fronte di modifiche all'evento in fase di inoltro ai destinatari il sistema propone la schermata (fig. 76)

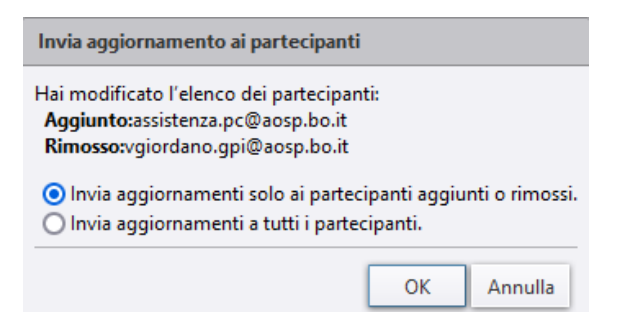

#### fig. 76

che permette di decidere a chi inviare la variazione.

## 9.3 Condivisione Agenda

Da "Agenda", selezionare il calendario che si desidera condividere e con clic destro scegliere "Condividi Agenda" (fig. 77)

SERVIZIO SANITAR EMILIA-ROMAGNA

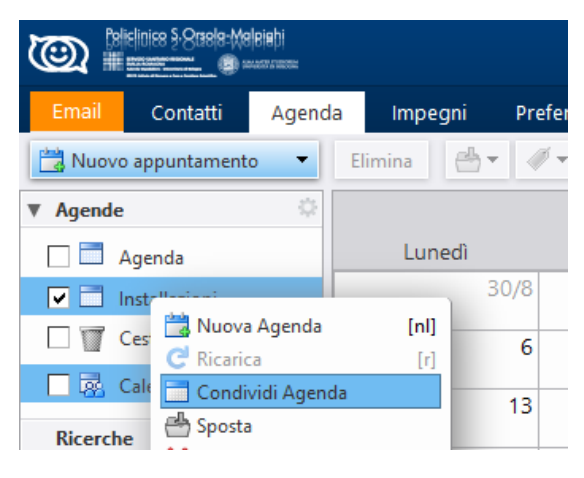

fig. 77

Viene aperta la finestra (fig. 78) dalla quale è possibile personalizzare le opzioni analogamente a quanto descritto nel paragrafo condivisione dei contatti

| Proprietà condivisione                                                                                                    |                                                        |  |  |  |  |  |
|----------------------------------------------------------------------------------------------------|--------------------------------------------------------|--|--|--|--|--|
| Nome: Installazioni                                                                                                    |                                                        |  |  |  |  |  |
| Tipo: Agenda                                                                                                    |                                                        |  |  |  |  |  |
| Condividi con: 💿 Utenti o gruppi interni                                                                                                    |                                                        |  |  |  |  |  |
| <ul> <li>Ospiti esterni (solo visualizzazio</li> </ul>                                                                                                    | one)                                                   |  |  |  |  |  |
| <ul> <li>Pubblico (solo visualizzazione;</li> </ul>                                                                                                    | password non necessaria)                               |  |  |  |  |  |
| Email:                                                                                                    |                                                        |  |  |  |  |  |
| Ruolo                                                                                                    |                                                        |  |  |  |  |  |
| O Nessuno Nessuno                                                                                                    |                                                        |  |  |  |  |  |
| O Visualizzatore Visualizza                                                                                                    |                                                        |  |  |  |  |  |
| O Gestore Visualizza, Modifica, Aggiung                                                                                                    | ji, Rimuovi                                            |  |  |  |  |  |
| O Ammin Visualizza, Modifica, Aggiung                                                                                                    | ji, Rimuovi, Amministrazione                           |  |  |  |  |  |
| Permetti agli utenti di vedere i miei appuntamer                                                                                                    | nti                                                    |  |  |  |  |  |
| privati.                                                                                                    |                                                        |  |  |  |  |  |
| Messaggio                                                                                                    |                                                        |  |  |  |  |  |
| Invia messaggio standard                                                                                                    | •                                                      |  |  |  |  |  |
| Nota: il messaggio standard visualizza il nome, il nome<br>dell'elemento condiviso, le autorizzazioni concesse ai destinatari e i<br>dati di accesso, se necessario. |                                                        |  |  |  |  |  |
|                                                                                                    |                                                        |  |  |  |  |  |
| Per consentire ad altri di accedere a questo element                                                                                                    | to, indirizzarli a questo URL:                         |  |  |  |  |  |
| ICS: https://zimbramail.aosp.b@aosp.bo.it/Insta<br>Visualizza: https://zimbramail.aosp.b@aosp.bo.it,<br>Outlook: webcals://zimbramail.aosp@aosp.bo.it/               | Illazioni.ics<br>/Installazioni.html<br>/Installazioni |  |  |  |  |  |
|                                                                                                    | OK Annulla                                             |  |  |  |  |  |

# 10 Messaggio di assenza

È una funzione conosciuta anche come messaggio di risposta automatica fuori ufficio. È possibile impostare un messaggio di assenza che risponda automaticamente alle mail in arrivo mentre non si è al lavoro per un periodo di tempo prolungato.

SERVIZIO SANITARIO E EMILIA-ROMAGNA Azienda Ospedaliero - Unive

Il messaggio viene inviato a ogni destinatario solo una volta, anche se durante l'assenza la stessa persona scrive più volte.

Per impostare un messaggio di assenza:

Da "Preferenze" selezionare l'opzione "Email". Nella sezione "Fuori ufficio", selezionare "Invia risposta automatica".

Inserire nel box il messaggio da inviare (es. "Sarò assente fino al giorno "x". La casella di posta non verrà monitorata. Sarò di ritorno il giorno "y") (fig. 79).

| Policinico S-Oraele-Melcieli<br>III anteriore de constante |                                                                                |
|------------------------------------------------------------|--------------------------------------------------------------------------------|
| Email Contatti Agenc                                       | da Impegni Preferenze                                                          |
| Salva Annulla                                              | Annulla modifiche                                                              |
| ▼ Preferenze                                               | Event official                                                                 |
| 🎯 Generali                                                 | Fuon unicio                                                                    |
| 🚵 Account                                                  | Fuori ufficio: O Non inviare le risposte automatiche                           |
| 🖂 Email                                                    | Invia risposta automatica                                                      |
| 🍄 Filtri                                                   | Messaggio di risposta automatica: Sarò assente fino al                         |
| 🚽 Firme                                                    |                                                                                |
| 🦢 Fuori ufficio                                            |                                                                                |
| 🤣 Indirizzi affidabili                                     |                                                                                |
| 🔒 Contatti                                                 | he he he he he he he he he he he he he h                                       |
| Agenda                                                     | Mittenti esterni: Invia messaggio di risposta automatica standard 👻            |
| 🛓 Condivisione                                             | Periodo di tempo: Invia le risposte automatiche nel periodo di tempo seguente: |
| 🛕 Notifiche                                                | Inizio: 8/9/2021 🔻 Mezzanotte 👻 💌 Intera giornata                              |
| 😫 Importa/Esporta                                          | Fine 8/9/2021 + 23:59 +                                                        |
| Tasti di scelta rapida                                     |                                                                                |
| Z Zimlet                                                   | Appuntamento in Agenda: Crea appuntamento e visualizza come: Fuori ufficio 💌   |

fig. 79

Impostando la data di inizio e di fine per l'uso di questo messaggio (fig. 80)

| Periodo di tempo: | Invia le risposte automatiche nel periodo di tempo seguente: |            |   |            |   |                   |
|-------------------|--------------------------------------------------------------|------------|---|------------|---|-------------------|
|                   | Inizio:                                                      | 1/10/2021  | • | Mezzanotte | • | 🗌 Intera giornata |
|                   | Fine:                                                        | 15/10/2021 | • | 23:59      | - |                   |
|                   |                                                              |            | _ |            | - |                   |

fig. 80

il sistema invierà, anche nel caso ci si dimentichi di reinserire il flag sulla scelta "Non inviare le risposte automatiche" (fig. 81) la risposta solo fino alla mezzanotte del 15 Ottobre 2021 (vedi impostazioni della figura sopra).

|      | Fuori ufficio: | O Non inviare le risposte automatiche |
|------|----------------|---------------------------------------|
| fig. | 81             |                                       |

Se durante il periodo di assenza impostato si dovesse accedere alla WebMail il sistema proporrà il pop up seguente (fig. 82)

| Avviso di Fuori ufficio |                                                        |              |  |  |  |
|-------------------------|--------------------------------------------------------|--------------|--|--|--|
| i II messaggio di       | Fuori ufficio è attivo. Vuoi d<br>Non ricordarmelo più | isattivarlo? |  |  |  |
|                         | Sì                                                     | No           |  |  |  |
| fig. 82                 |                                                        |              |  |  |  |

# 11 Iscrizione alle categorie della Mail a Tutti

Gli utenti della posta ospedaliera ricevono mail di interesse pubblico relative a specifiche categorie. Di norma si è iscritti a tutte queste categorie. È possibile limitare l'arrivo di posta da questi gruppi deselezionandole.

III IA-ROMAGNA

Da "Email" aprire l'albero della sezione e scorrere fino alla sezione "Zimlet". Selezionare "Sottoscrizione mailing list" (fig. 83)

| <u>)</u>              | e inice §·808(8:0% | alleiaþi<br>Heiaþi |  |  |  |  |
|-----------------------|--------------------|--------------------|--|--|--|--|
| Email                 | Contatti           | Agenc              |  |  |  |  |
| 🖂 Nuovo               | messaggio          | -                  |  |  |  |  |
| ▼ Cartelle di posta 🔅 |                    |                    |  |  |  |  |
| 🕨 🛓 In arrivo (3)     |                    |                    |  |  |  |  |
| 🖪 Invia               | to                 |                    |  |  |  |  |
| 🍃 Bozz                | Bozze              |                    |  |  |  |  |
| 🌄 Post                | Posta indesiderata |                    |  |  |  |  |
| 🕎 Cesti               | Cestino            |                    |  |  |  |  |
| 🗖 Mod                 | elli di email      |                    |  |  |  |  |
| Ricerche              | e                  | 0                  |  |  |  |  |
| ▼ Tag                 |                    | ¢                  |  |  |  |  |
| 🎺 Prov                | aTag               |                    |  |  |  |  |
| ▼ Zimlet              |                    |                    |  |  |  |  |
| Z Sotto               | oscrizione mail    | ing list           |  |  |  |  |
| ig. 83                |                    |                    |  |  |  |  |

Con il doppio clic sulla scelta viene aperta la finestra (fig. 84)

| Sottoscrizione mailing list preferen | ices                                                                                                    |    |         |
|--------------------------------------|----------------------------------------------------------------------------------------------------|----|---------|
| Notizie dal Policlinico:             | <ul> <li>Image: A start of the start of the start of</li></ul> |    |         |
| Bandi e concorsi:                    | $\checkmark$                                                                                                    |    |         |
| Notizie sindacali:                   | $\checkmark$                                                                                                    |    |         |
| Campagne di comunicazione:           | $\checkmark$                                                                                                    |    |         |
| Iniziative del Chiostro:             | $\checkmark$                                                                                                    |    |         |
| Eventi ed Associazioni:              | $\checkmark$                                                                                                    |    |         |
| Notizie Sanitarie:                   | $\checkmark$                                                                                                    |    |         |
| Parcheggi e viabilita:               | $\checkmark$                                                                                                    |    |         |
| Avvisi di interruzione di servizi:   | $\checkmark$                                                                                                    |    |         |
| Speciale per noi:                    | $\checkmark$                                                                                                    |    |         |
| Rassegna stampa:                     | $\checkmark$                                                                                                    |    |         |
| receive_broadcast:                   | true                                                                                                    |    |         |
|                                      |                                                                                                    | ОК | Annulla |

#### fig. 84

deselezionare le categorie sulle quali non si desidera essere aggiornati e confermare con "OK"

SERVIZIO SANITARIO REGIONALE EMILIA-ROMAGNA Azierda Ospedaliero - Universitaria di Bologna

# 12 Informazioni Utili

## 12.1 Salvataggio e-mail con Zimbra

A fronte dell'esigenza di salvare una o più mail è possibile crearne una copia utilizzando uno fra i tre metodi seguenti:

- Trascinando il messaggio interessato sulla voce "Downloader" dell'albero di panoramica:

| ▶ ॡ migrazione.zimbra@aosp.bo.it       | assistenza pc                                                                                       |
|----------------------------------------|----------------------------------------------------------------------------------------------------|
| ॡ Templates                            | / a undefined - Buongiorno, la sua segnalazione è stata presa in carico dal nostro staff per fornir |
| Ricerche Tag                           | Re: Creazione aula virtuale                                                                         |
| Zimlet     Sottoscrizione mailing list | Re: Utenti da migrare la prossima settimana - Ciao, primo blocco terminato.                         |
| Trascina qui per esportare Email       | (.eml), Contatti(.vcf), Appuntamenti(.ics), Impegni(.task),                                         |
| trascina qui per esportare Email       | ilvia Mengoli Technical Manager   Gruppo (                                                          |
| trascina qui per esportare Email       | tuo computer                                                                                        |
| fig. 85                                | assistenza pc                                                                                       |

#### il sistema apre la finestra (fig. 86)

| Opening Zimbralter                     | ns.zip                                     | $\times$ |  |  |  |  |
|----------------------------------------|--------------------------------------------|----------|--|--|--|--|
| You have chosen to open:               |                                            |          |  |  |  |  |
| 💡 Zimbraltems.zip                      |                                            |          |  |  |  |  |
| which is: Co                           | which is: Compressed (zipped) Folder       |          |  |  |  |  |
| from: https:/                          | //zimbramail.aosp.bo.it                    |          |  |  |  |  |
| What should Firefox do with this file? |                                            |          |  |  |  |  |
| ○ <u>O</u> pen with                    | Esplora risorse (default) ~                |          |  |  |  |  |
| Save File                              |                                            |          |  |  |  |  |
| Do this <u>a</u> uto                   | matically for files like this from now on. |          |  |  |  |  |
|                                        | OK Cancel                                  |          |  |  |  |  |
| fig. 86                                |                                            |          |  |  |  |  |

che permette il salvataggio del file compresso all'interno della cartella di salvataggio del browser (in genere la "Download") a cui si accede con il clic sul simbolo di scarico (fig. 87)

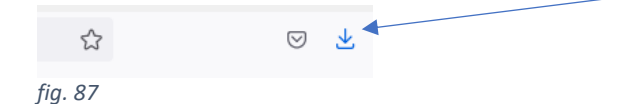

**ATTENZIONE**, Zimbra associa sempre lo stesso nome al file compresso che viene creato dall'esportazione per cui consigliamo di decomprimerlo nella cartella che abbiamo creato/scelto

- Con il clic di destro sulla mail da salvare viene proposta la finestra dalla quale mediante clic su "Esporta"

SERVIZIO SANITARIO REGIONALE EMILIA-ROMAGNA Azienda Ospedaliero - Universitaria di Bole IRCCS Istituto di Ricovero e Gura a Caratti

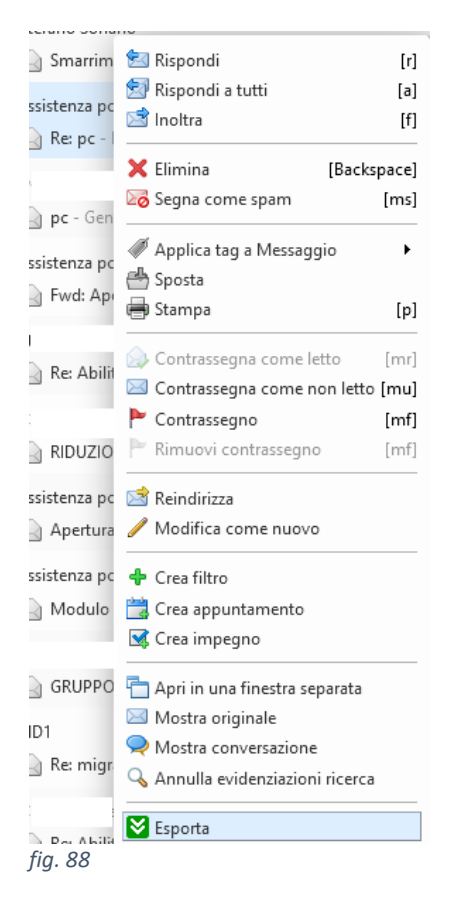

viene riproposta la finestra di (fig. 86) che innesca il medesimo processo di archiviazione del punto trattato

- Con il clic sul pulsante "Esporta" (fig. 89)

| )<br>② zimbra        |           |                                           |                             |
|----------------------|-----------|-------------------------------------------|-----------------------------|
| Email Contatti Agend | a Impegni | Preferenze                                |                             |
| 🖂 Nuovo messaggio    | -         | Rispondi Rispondi a tutti Inoltra Elimina | Spam 📇 🖉 🗸 Azioni 🔻 Esporta |
| ▼ Cartelle di posta  | \$        | Ordinamento per: Data ∇                   |                             |
| fig. 89              |           |                                           |                             |

viene riproposta la finestra di (fig. 86) che innesca il medesimo processo di archiviazione del punto trattato e di quello precedente

## 12.2 Cartella Cestino

In informatica, il cestino è una porzione di memoria del computer dove vengono raccolti i file da cancellare. Anche nei sistemi di posta è prevista la cartella con questo nome (fig. 90)

SERVIZIO SANITARIO REGIONALE EMILIA-ROMAGNA Azierda Ospedaliero - Universitaria di Bologna

IRCCS Istituto di Ricovero e Qura a Carattere Sci

| 0            | zir    | nbra         |        |         |
|--------------|--------|--------------|--------|---------|
| Email        |        | Contatti     | Agenda | Impegni |
| 🖂 N          | uovo   | messaggio    |        | -       |
| V Cart       | telle  | di posta     |        | \$      |
| ►≱           | In ar  | rivo (49)    |        | •       |
|              | Inviat | to           |        |         |
| 7            | Bozz   | e (1)        |        |         |
| Ø            | Posta  | indesiderata |        |         |
|              | Cesti  | no           |        |         |
| _<br>fig. 90 |        |              |        |         |

nella quale vengono spostate le mail che non si vogliono mantenere e che ciclicamente in modo automatico o manualmente vengono eliminate.

## N.B. Per impostazione di sistema la cartella viene svuotata automaticamente ogni 30 giorni.

#### Ricezione/Lettura Posta Certificata (PEC) 12.3

In caso di ricezione di una mail da indirizzo di posta certificata, l'utente riceve un messaggio simile a quello sottostante (fig. 91)

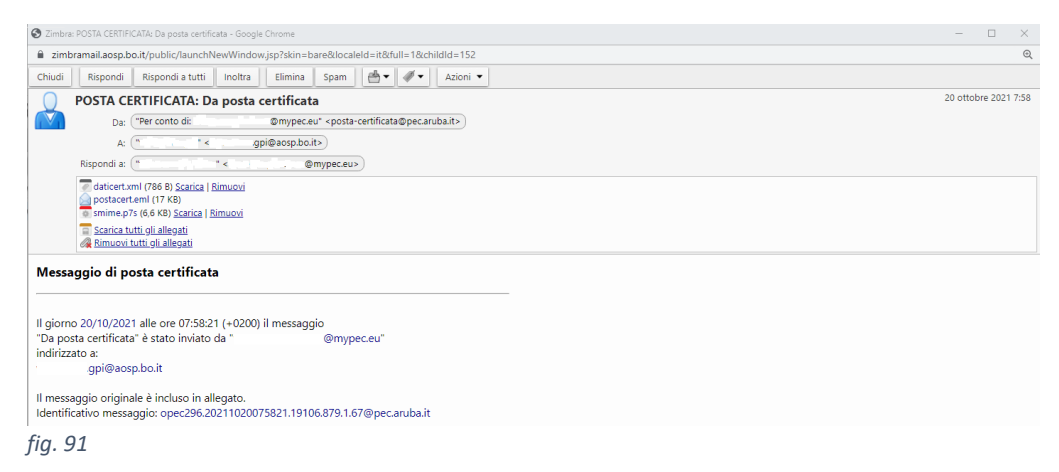

Per leggere il messaggio ricevuto è sufficiente il doppio "clic" sulla voce "postacert.eml" (fig. 92)

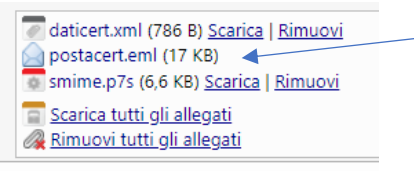

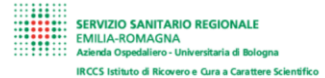

Il sistema apre in una nuova finestra il messaggio "certificato" (fig. 93)

| 📀 Zimbra: Da posta certificata - Google Chrome                                                 |                       | _       |   | ×    |
|------------------------------------------------------------------------------------------------|-----------------------|---------|---|------|
| simbramail.aosp.bo.it/public/launchNewWindow.jsp?skin=bare&locale                              | eld=it&full=1χ        | ldId=20 |   | Ð    |
| Chiudi Rispondi Rispondi a tutti Inoltra Elimina Spam                                          | <b>₫</b> ▼ <b>∅</b> ▼ | Azioni  | • |      |
| Da posta certificata                                                                           | 20 ottobre 2021 7:58  |         |   | 7:58 |
| Da: ("1 i i " <1 j i >@mypec.eu>)                                                              |                       |         |   |      |
| A: ("\ gpi@aosp.bo.it>)                                                                        |                       |         |   |      |
| Alla_Pxlsx (10,7 KB) <u>Scarica Rimuovi</u>                                                    |                       |         |   |      |
| Questa mail proviene da indirizzo di posta certificata e contiene un<br>Inviato dal mio Galaxy | n esempio di alle     | egato.  |   |      |
| fig. 93                                                                                        |                       |         |   |      |
| riconducibile ad un qualsiasi messaggio ricevuto.                                              |                       |         |   |      |

L'allegato può essere salvato e consultato tramite doppio "clic" sullo stesso o attraverso la scelta "Scarica"